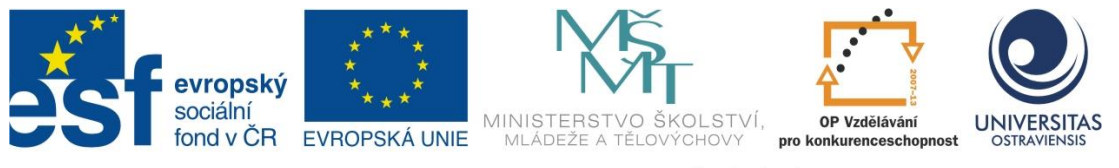

INVESTICE DO ROZVOJE VZDĚLÁVÁNÍ

# MOBILNÍ TECHNOLOGIE NA DOTYKOVÝCH ZAŘÍZENÍCH

# TOMÁŠ JAVORČÍK

ČÍSLO OPERAČNÍHO PROGRAMU: CZ.1.07 NÁZEV OPERAČNÍHO PROGRAMU: VZDĚLÁVÁNÍ PRO KONKURENCESCHOPNOST ČÍSLO PRIORITNÍ OSY: 7.1 ČÍSLO OBLASTI PODPORY: 7.1.3

# CHYTŘÍ POMOCNÍCI VE VÝUCE ANEB VYUŽÍVÁME ICT JEDNODUŠE A KREATIVNĚ

REGISTRAČNÍ ČÍSLO PROJEKTU: CZ.1.07/1.3.00/51.0009

OSTRAVA 2014

Tento projekt je spolufinancován Evropským sociálním fondem a státním rozpočtem České republiky

Recenzent: Mgr. Tomáš Stupka

Název:Mobilní technologie na mobilních zařízeníchAutor:Mgr. Tomáš JavorčíkVydání:první, 2014Počet stran:80

Jazyková korektura nebyla provedena, za jazykovou stránku odpovídá autor.

© Tomáš Javorčík © Ostravská univerzita v Ostravě

# POUŽITÉ GRAFICKÉ SYMBOLY

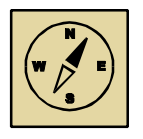

Průvodce studiem

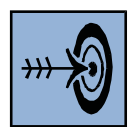

Cíl kapitoly

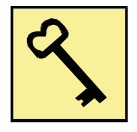

Klíčová slova

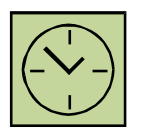

Čas na prostudování kapitoly

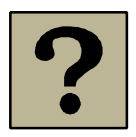

Kontrolní otázky

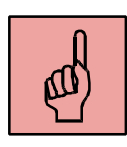

Pojmy k zapamatování

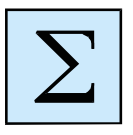

Shrnutí

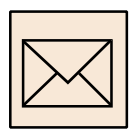

Korespondenční úkol

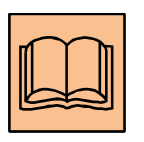

Doporučená literatura

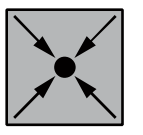

Řešený příklad

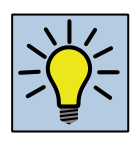

Otázky k zamyšlení

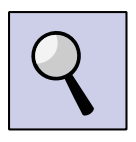

Část pro zájemce

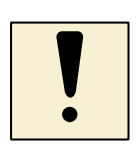

Úlohy k textu

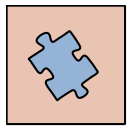

Testy a otázky

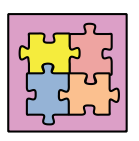

Řešení a odpovědi

# Obsah

| SI | ovo úv | odem7                                                |
|----|--------|------------------------------------------------------|
| 1  | iPa    | d8                                                   |
|    | 1.1    | Úvod                                                 |
|    | 1.2    | Popis zařízení9                                      |
|    | 1.3    | První spuštění iPadu10                               |
|    | 1.4    | Úvodní obrazovka13                                   |
|    | 1.5    | Nastavení                                            |
|    | 1.6    | Gesta a klávesové zkratky14                          |
|    | 1.7    | Práce se soubory17                                   |
|    | 1.8    | iCloud19                                             |
|    | 1.9    | Instalace aplikací21                                 |
|    | 1.10   | Doporučené aplikace pro výuku24                      |
|    | Shrnu  | tí kapitoly28                                        |
| 2  | Tab    | let s operačním systémem Windows30                   |
|    | 2.1    | První spuštění tabletu a registrace nového uživatele |
|    | 2.2    | Prostředí Windows                                    |
|    | 2.3    | Panel Ovládací tlačítka                              |
|    | 2.4    | Gesta                                                |
|    | 2.5    | Práce se soubory a cloudové služby45                 |
|    | 2.6    | Instalace aplikací47                                 |
|    | 2.7    | Doporučené aplikace pro výuku49                      |
|    | Shrnu  | tí kapitoly52                                        |
| 3  | Tab    | let s operačním systémem Android54                   |
|    | 3.1    | První spuštění                                       |

|   | 3.2   | Domovská obrazovka58                 |
|---|-------|--------------------------------------|
|   | 3.3   | Panel nástrojů                       |
|   | 3.4   | Obrazovka Aplikace61                 |
|   | 3.5   | Nastavení                            |
|   | 3.6   | Gesta                                |
|   | 3.7   | Práce se soubory a cloudové služby67 |
|   | 3.8   | Instalace aplikací71                 |
|   | 3.9   | Odinstalování aplikace               |
|   | 3.10  | Doporučené aplikace pro výuku73      |
|   | Shrnu | tí kapitol76                         |
| Ρ | oznám | ky79                                 |
| Ρ | oznám | ky80                                 |

# Slovo úvodem

Vážení účastníci kurzu Mobilní technologie na dotykových zařízeních,

vývoj počítačové techniky dospěl do stádia, kdy již o počítači nemusíme mluvit jako o zařízení statickém. Existují počítače v různých mobilních variantách. Tím je myšlen zejména notebook, netbook, ultrabook, mobilní telefon a v neposlední řadě tablet. Se zvyšujícím se počtem těchto zařízení, jsme dospěli k fázi, kdy jsou tato zařízení hromadně nasazována do škol ať už pro potřeby učitelů nebo žáků.

Cílem tohoto textu studijní opory je seznámit čtenáře se základy práce s tablem, a to zejména s jeho funkčními záležitostmi. Jelikož se v našem prostředí můžeme setkat s tablety různých výrobců a hlavně s různým operačním systémem, který výrazně ovlivňuje jejich ovládání. Proto je tato studijní opora zaměřena na tři nejčastější operační systémy (iOS, Windows a Android).

Věřím, že každý čtenář nalezne v této studijní opoře informace, které potřebuje a které využije při své práci s konkrétním mobilním zařízením.

autor

# 1 iPad

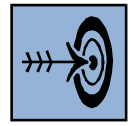

# Cíl kapitoly

Po nastudování této kapitoly byste měli být schopni:

- ovládat tablet iPad
- registrovat se jako nový uživatel služeb Apple
- nastavit iPad dle svých potřeb
- využívat při své práci gesta
- vyhledat, nainstalovat a spustit aplikace
- odinstalovat aplikace

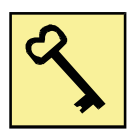

#### Klíčová slova

iPad, gesta, aplikace, Apple, úvodní obrazovka, registrace

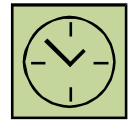

# Čas na prostudování kapitoly

13 hodin

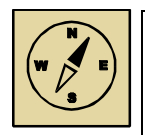

# Průvodce studiem

V první kapitole se seznámíme s tabletem od společnosti Apple – iPadem. Tato kapitola je rozdělena na několik podkapitol, které nám pomohou postupovat po malých krocích až k detailnímu seznámení se zařízením iPad.

## 1.1 Úvod

Tablet iPad je produktem společnosti Apple využívající operační systém iOS. Tento produkt byl veřejně představen v roce 2010 a dnes existuje 5. generace tohoto tabletu – iPad Air. Každá následující generace se liší především výkonností, rozměry, hmotností a kvalitou displeje.

V rámci každé generace existuje několik verzí iPadu, kdy základní parametry jsou shodné (například rozměry, hmotnost, displej,...) a uživatel si pouze zvolí velikost paměti pro ukládání dat (od 16 GB po 128 GB) nebo způsob bezdrátového připojení (Wi-Fi, Bluetooth nebo Wi-Fi, mobilní internet a Bluetooth).

Poznámka: Při volbě větší velikosti paměti nebo větší variability bezdrátového připojení musíme počítat s vyšší pořizovací cenou.

#### 1.2 Popis zařízení

Všechny dosavadní generace jsou si velice podobné, a proto nezáleží, se kterou generací iPadu se seznámíme. K našemu účelu jsme vybrali iPad 4. generace. Před samotnou prací s tabletem si zařízení popíšeme.

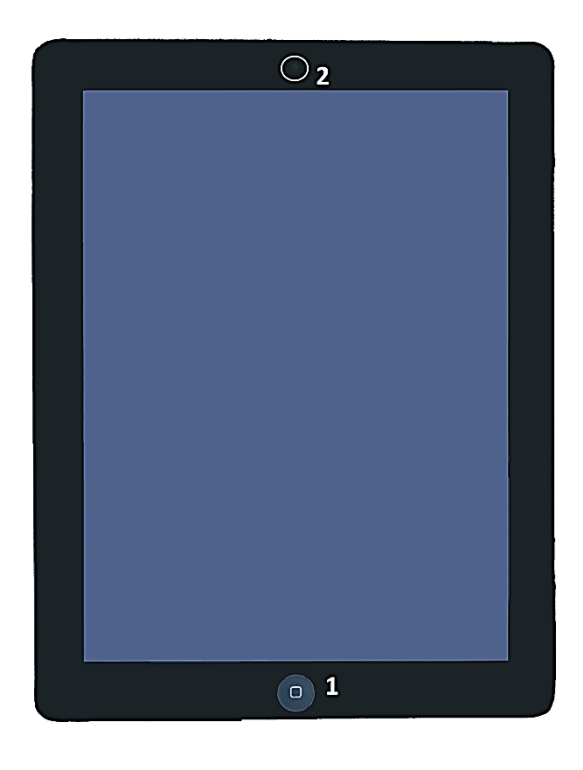

Obrázek 1: iPad přední strana (Legenda: 1 – tlačítko Domů, 2 – webkamera a fotoaparát)

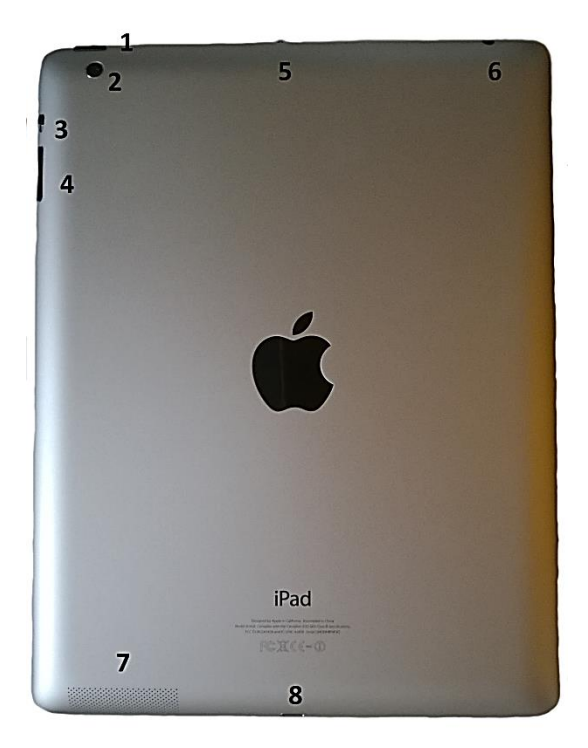

Obrázek 2: iPad zadní strana (Legenda: 1 – Zapnout/Vypnout nebo Odemknout/Zamknout, 2 – fotoaparát, 3 – Vypnutí/Zapnutí zvuků, 4 – ovládání hlasitosti reproduktoru, 5 – mikrofon, 6 – konektor pro sluchátka, 7 – reproduktor, 8 – konektor pro nabíjení)

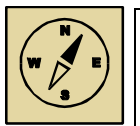

#### Průvodce studiem

Nyní jsme se seznámili s iPadem, známe funkci všech tlačítek, které na iPadu nalezneme a tedy již nám nic nebrání jej spustit.

#### 1.3 První spuštění iPadu

Tablet spustíme podržením tlačítka Zapnout. Jeho polohu nalezneme na obrázku 2.

Po úvodní animaci je uživatel vyzván, aby zvolil jazyk (obrázek 3). Volbu jazyku uživatel provede již pomocí dotykového displeje. Po volbě jazyka je nutné zvolit zemi (obrázek 4). V případě, že disponujeme Wi-Fi připojením k internetu, může uživatel tablet připojit k síti volbou názvu sítě a zadáním hesla (pokud je vyžadováno). Potvrzení volby provedeme tlačítkem *Připojit*.

#### iPad

| British English |   |
|-----------------|---|
| Čeština         |   |
| English         | : |
| Français        | : |
| Deutsch         |   |
| 简体中文            |   |
| 繁體中文            |   |

# Vyberte zemi nebo region česká republika Velká Británie DALŠÍ ZEMĚ A REGIONY Afghánistán

Obrázek 3: Výběr země

Obrázek 4: Výběr jazyka

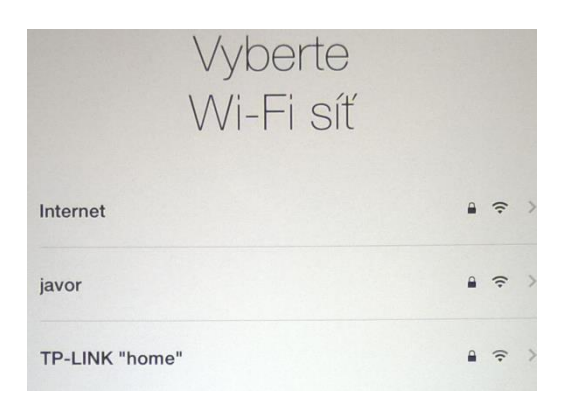

Obrázek 5: Připojení k Wi-Fi síti

Pokud připojení k síti proběhlo úspěšně, může uživatel pokračovat v další konfiguraci iPadu. Důležitou fází je obrazovka *Nastavit iPad*. Pokud uživatel již někdy s iPadem pracoval, může tablet obnovit ze zálohy. Pokud se však jedná o zcela nový tablet, uživatel zvolí první možnost (*Nastavit jako nový iPad*).

Registrovaní uživatelé společnosti Apple vlastní tzv. *Apple ID* (uživatelské jméno a heslo k účtu Apple). K tomu, aby mohl uživatel využívat iPad v plném rozsahu, je nutné se registrovat. Výhody registrace obsahuje obrazovka *Apple ID*. Jestliže uživatel disponuje účtem Apple, může zvolit první volbu *Přihlásit se pomocí Apple ID*. V opačném případě volí možnost Vytvořit bezplatné Apple ID.

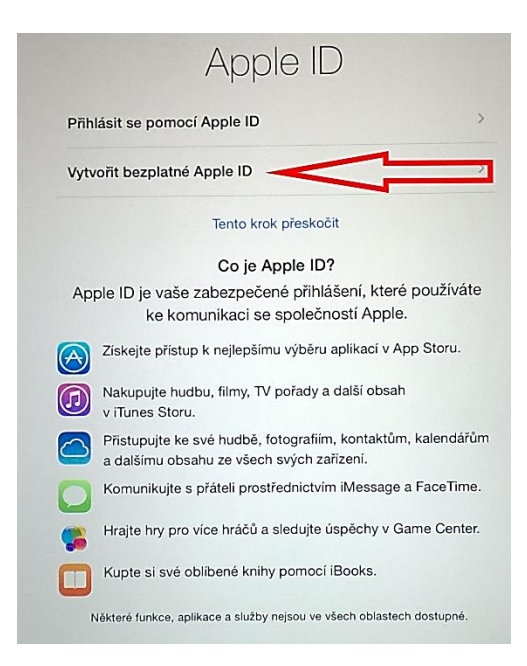

Obrázek 6: Registrace nového uživatele

Registrační formulář je postupně rozdělen do několika obrazovek, které uživatel postupně vyplní. Po vyplnění je uživatel registrován a tablet prošel základním nastavením a je připraven pro další práci.

# 1.4 Úvodní obrazovka

Po úspěšné registraci a nastavení tabletu se již zobrazí úvodní obrazovka.

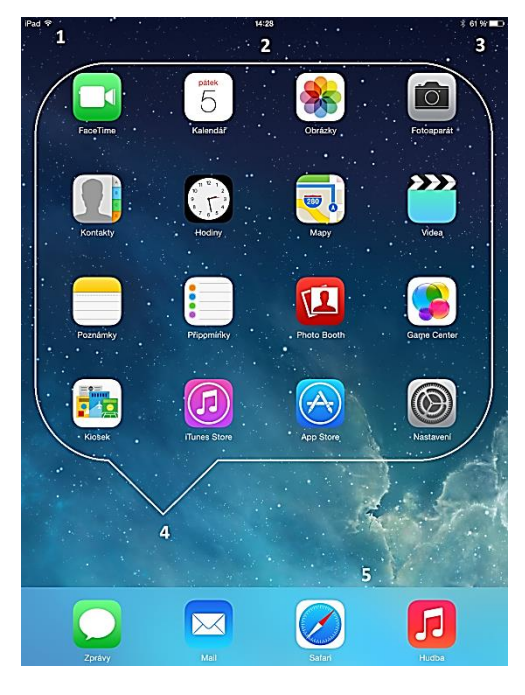

Obrázek 7: Úvodní obrazovka (Legenda: 1 – stav Wi-Fi signálu, 2 – čas, 3 – stav baterie, 4 – ikony aplikací, 5 – rychlá nabídka

#### 1.5 Nastavení

Kompletní nastavení tabletu je dostupné pomoci ikony *Nastavení* na *Úvodní obrazovce.* Lze zde nastavit:

Letový režim – vypnutí/zapnutí všech datových připojení

Wi-Fi – výběr dostupných sítí

Bluetooth – zapnutí/vypnutí bezdrátové komunikace mezi dvěma zařízeními

Oznámení – nastavení formy oznámení u vybraných aplikací např. Kalendář, Mail...

#### Ovládací centrum

Nerušit – konfigurace režimu, kdy uživatel nechce být rušen oznámeními nebo hovory

Obecné – informace o systému, nastavení gest, uzamčení, času, klávesnice, jazyku...

#### Zobrazení a jas

Tapeta – motiv pozadí Úvodní obrazovky

Zvuk – úroveň hlasitosti a způsob oznámení u aplikací, které používají oznámení

Kódový zámek – způsob zamknutí tabletu, při odemknutí je nutné zadat číselný kód

Soukromí – poskytnutí osobních dat aplikacím

iCloud – cloudové uložiště a povolení přístupu k tomuto uložišti aplikacím

V nabídce dál následuje nastavení konkrétních nainstalovaných aplikací.

#### 1.6 Gesta a klávesové zkratky

Ke snadnějšímu ovládání iPadu lze využít skupiny dotykových gest. Tato gesta nám usnadňují práci v nastavení iPadu a také v manipulaci se spuštěnými aplikacemi. Nyní si jednotlivá gesta představíme.

#### 1.6.1 Nabídka rychlé nastavení

K tomu, abychom nastavili úroveň hlasitosti, úroveň jasu displeje a další, nemusí uživatel používat hlavní nabídku nastavení (kapitola 1.5), ale tzv. *Nabídku rychlého nastavení*. Tu vyvoláme přesunem prstu ze spodního okraje displeje k vrchnímu okraji.

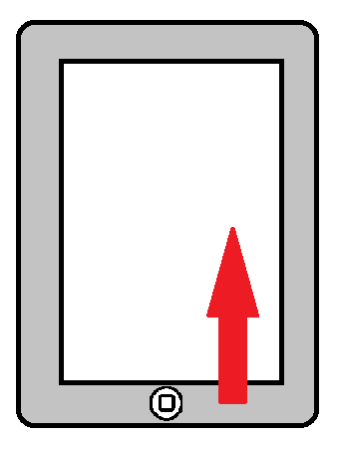

Obrázek 8: Vyvolání nabídky rychlého nastavení (červená šipka znázorňuje prst)

Nabídku rychlého nastavení vidíme na následujícím obrázku.

Obrázek 9: Nabídka rychlého nastavení (Legenda: 1 – ovládání přehrávače, 2 – rychlé nastavení – zleva: Letový režim, Wi-Fi, Bluetooth, Nerušit, Zámek otáčení displeje, 3 – Budík, Stopky a Časovač, 4 – Fotoaparát, 5 – ovládání hlasitosti, 6 – ovládání jasu)

# 1.6.2 Seznam spuštěných aplikací

K tomu, aby uživatel mohl mít přehled o spuštěných aplikacích nebo případně se mezi nimi přepínat, slouží gesto i tlačítková zkratka. Seznam spuštěných aplikací, lze tedy vyvolat dvojím způsobem:

- 1. Čtyřmi nebo pěti prsty přejetím nahoru po displeji (obrázek 10).
- 2. Dvakrát stisknout tlačítko Domů.

Oba způsoby zobrazí všechny spuštěné aplikace. Mezi aplikacemi se lze přepínat výběrem ze seznamu.

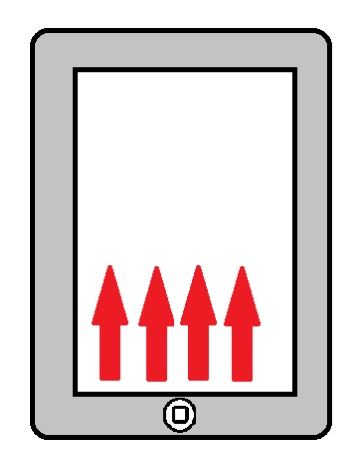

Obrázek 10: Vyvolání seznamu spuštěných aplikací

Dalším způsobem přepínání mezi spuštěnými aplikacemi je gesto, kdy čtyři prsty přesouváme od levého okraje k pravému. Tohoto gesta lze využít, pokud jsme aktivní v jakékoliv aplikaci.

#### 1.6.3 Ukončení spuštěných aplikací

V *Nabídce spuštěných aplikací* lze činnost jednotlivých aplikací ukončit. Ukončení provedeme tahem spuštěné aplikace k hornímu okraji displeje.

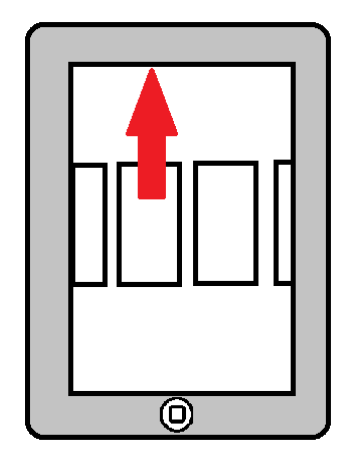

Obrázek 11: Ukončení spuštěných aplikací

#### 1.6.4 Zobrazení úvodní obrazovky

Při práci s iPadem si při práci nemusíme vystačit pouze s jednou aplikací a pro spuštění je nutné zobrazit *Úvodní obrazovku* a na ni vybrat ikonu konkrétní aplikace. Úvodní obrazovku lze zobrazit dvojím způsobem:

- 1. Stisknutím tlačítka Domů.
- 2. Sevřením prstů na displeji dle následujícího obrázku.

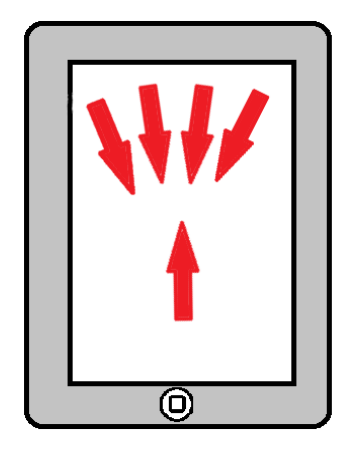

Obrázek 12: Zobrazení úvodní obrazovky

#### 1.6.5 Snímek obrazovky

K pořízení snímku obrazovky je nutné použít klávesové zkratky. Současným stiskem tlačítek pro vypnutí (zapnutí) tabletu a tlačítka *Domů* displej problikne. Snímek obrazovky se automaticky ukládá do fotogalerie, kterou nalezneme pod ikonou na následujícím obrázku.

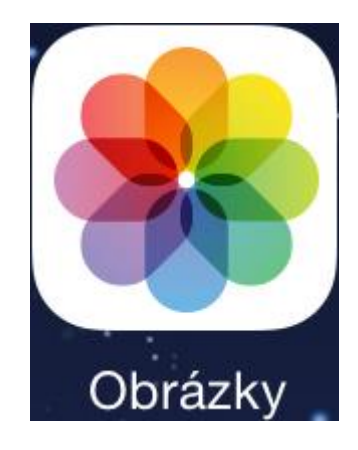

Obrázek 13: Ikona Obrázky

#### 1.7 Práce se soubory

Operační systém iOS, pomocí kterého iPad uživatel ovládá, má specifickou práci se soubory – jinou než jsme byli zvyklí u operačního systému Windows. U systému Windows je charakteristická stromová struktura, kdy soubory jsou uloženy ve složkách a otevřením souboru se spustí v příslušné aplikaci.

Myšlenka tvůrců operačního systému iOS byla taková, že každá aplikace obsahuje všechny soubory, které sama používá a které jsou v tabletu k dispozici. Tím se každá aplikace stává i složkou pro své soubory.

Otevřením konkrétní aplikace má uživatel k dispozici všechny soubory, které v iPadu lze otevřít ve spuštěné aplikaci.

Jako příklad můžeme uvést aplikaci Pages, která slouží pro vytváření textových dokumentů. Na následujícím obrázku lze vidět, že po spuštění aplikace je uživateli nabídnuto, zda chce otevřít stávající soubor nebo chce pracovat v novém dokumentu.

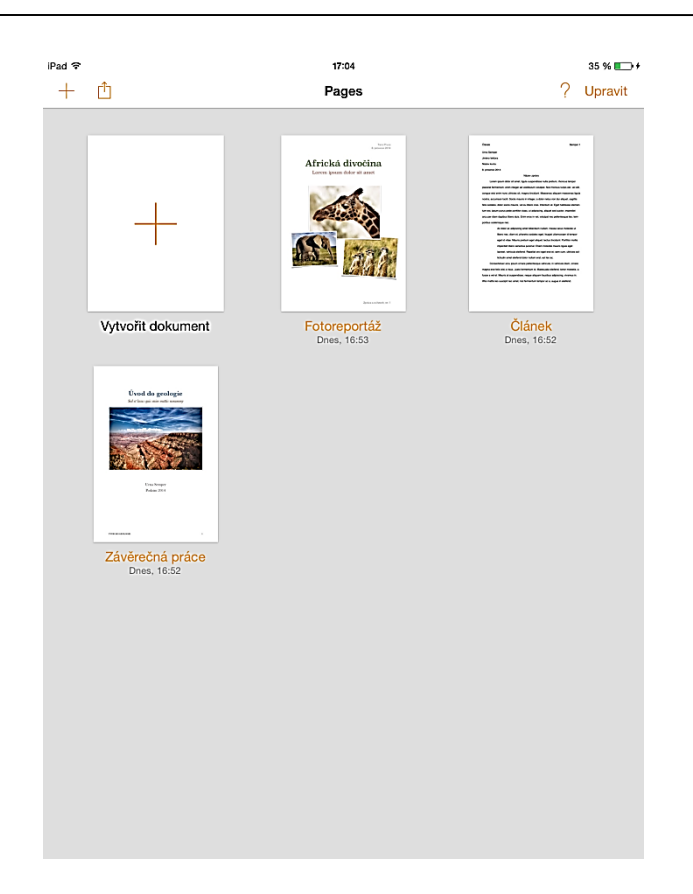

#### **Obrázek 14: Aplikace Pages**

Pokud je však uživateli doručen email obsahující přílohu, musí uživatel podržet prst nad přílohou a zobrazené nabídky aplikací, jejž mohou soubor otevřít, vybrat tu, ve které chce uživatel soubor zobrazit. Příloha se po zvolení stáhne do vybrané aplikace.

| iPad ♥                                           |                            | 23:00                             |                                       |                  |                        |    | 81 % 💷 ) |
|--------------------------------------------------|----------------------------|-----------------------------------|---------------------------------------|------------------|------------------------|----|----------|
| < Příchozí (11) 🗠 🗸                              |                            |                                   |                                       | P                |                        | \$ |          |
| Tomáš Javorčík<br>Komu: zrokycan007@gmail.o      | com další                  |                                   |                                       |                  |                        |    |          |
| Zkouška<br>18. prosince 2014 22:59               |                            |                                   |                                       |                  |                        |    |          |
| <br>Mgr. Tomáš Javorčík<br>javorcik.tomas@seznan |                            | AirDrop. Chcele<br>Hepnutin zapně | ii ke sdileni vyu<br>le Wi-Fi a Bluet | 2ivet A<br>ooth. | irDrop,                |    |          |
| Recenze.docx                                     | Mail                       | Ctevilit v: Pages                 | Oterfit v: We                         | nd (             | Oteviit v:<br>OneDrive |    |          |
|                                                  | <b>O</b><br>Ryctilý náhled |                                   |                                       |                  |                        |    |          |
|                                                  |                            |                                   |                                       |                  |                        |    |          |
|                                                  |                            |                                   |                                       |                  |                        |    |          |
|                                                  |                            |                                   |                                       |                  |                        |    |          |
|                                                  |                            |                                   |                                       |                  |                        |    |          |
|                                                  |                            |                                   |                                       |                  |                        |    |          |

Obrázek 15: Přílohy elektronické pošty"

Poznámka: V případě ukládání obrázku z internetu využije uživatel stejného gesta a zvolí volbu Uložit obrázek.

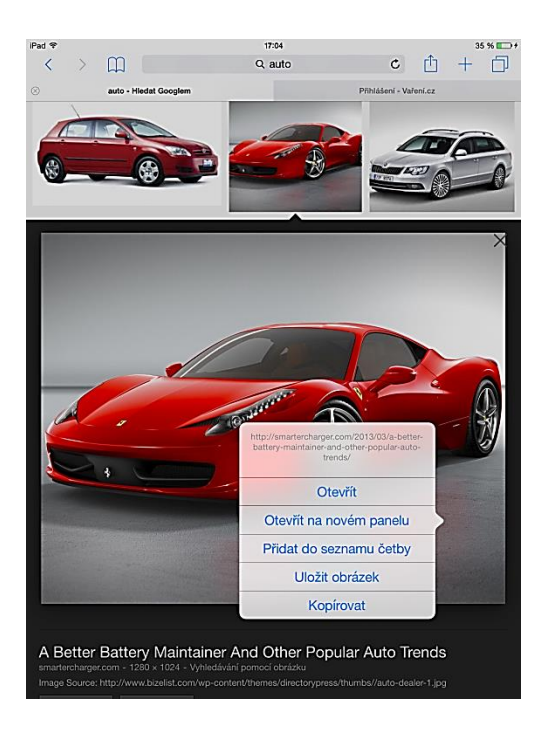

Obrázek 16: Ukládání obrázku z internetu

Obrázek se automaticky uloží do aplikace Obrázky na Úvodní obrazovce.

# 1.8 iCloud

Jednou z dalších možností jak spravovat soubory v iPadu je služba iCloud. Tato služba umožňuje mít soubory aplikací dostupné na různých zařízeních (například mobilní telefon, počítač, notebook). Pomocí služby iCloud může uživatel zálohovat soubory, kontakty, emaily nebo pořízené fotografie.

Přistupovat ke službě iCloud může každý registrovaný uživatel pomocí svého Apple ID. Zdarma má k dispozici uložiště o velikosti 5 GB. Toto uložiště si může za poplatek rozšířit. Dostupné velikosti uložiště a ceny lze popsat pomocí následující tabulky.

| Velikost<br>uložiště | 5 GB   | 20 GB  | 200 GB | 500 GB | 1 TB    |
|----------------------|--------|--------|--------|--------|---------|
| Cena za<br>měsíc     | Zdarma | 0.99\$ | 3.99\$ | 9.99\$ | 19.99\$ |

Tabulka 1: Rozšíření uložiště iCloud

Uživatel přistupuje ke svému uložišti přes *Nastavení*. V levém panelu zvolí položku *iCloud* a v pravém panelu se poté zobrazí nastavení a správa uložiště. Zde se může uživatel ke službě přihlásit a určit aplikace, které mohou uložiště využívat k ukládání souboru, a také lze zde zobrazit soubory, které jsou na uložišti uloženy.

| iPad 😤     |                          | 20:37 98                              | J % 💼 + |
|------------|--------------------------|---------------------------------------|---------|
|            | Nastavení                | iCloud                                |         |
| <b>?</b>   | Wi-Fi javor              |                                       |         |
| *          | Bluetooth Vypnuto        | TJ Tomáš Javorčík 2                   | >       |
| _          |                          |                                       |         |
| C          | Oznámení                 | Mastavit rodinné sdílení              |         |
| 8          | Ovládací centrum         |                                       |         |
| C          | Nerušit                  | Úložiště <b>3</b> K dispozici: 4,9 GB | >       |
| _          |                          |                                       |         |
| ۲          | Obecné                   | iCloud Drive Zapnuto                  | >       |
| AA         | Zobrazení a jas          | 😵 Fotografie Zapnuto                  | >       |
|            | Tapeta                   | Pošta 🔵                               |         |
| <b>(</b> ) | Zvuk                     | 🚺 Kontakty                            | )       |
| â          | Kódový zámek             | Kalendáře 4                           | 5       |
|            | Soukromí                 | Připomínky                            | )       |
|            | iCloud d                 | 🧭 Safari                              | )       |
|            | javorcik.tomas@seznam.cz | Poznámky 🔿                            |         |
| $\bigcirc$ | iTunes a App Store       | 2 Záloha Zapnuto                      | >       |
|            | Počta kontakty kalendářa | Klíčenka Vypnuto                      | >       |
|            | Poznámky                 | Najít iPad Zapnuto                    | >       |
|            | Připomínky               | ροκροδιι έ                            |         |
|            | Zprávy                   | Sdílet moji polohu                    | >       |
|            | FaceTime                 |                                       |         |
| -          |                          | Odhlásit se                           |         |

Obrázek 17: Správa uložiště v nabídce Nastavení (Legenda: 1 – Položka iCloud v nabídce Nastavení, 2 – Název účtu, 3 – Kapacita uložiště, 4 – nastavení přístupu aplikací k uložišti)

Pokud uživatel nemá k dispozici své zařízení, může ke svému uložišti přistupovat přes webový prohlížeč. Na webové stránce <u>http://www.icloud.com</u> se přihlásí pomocí Apple ID a příslušného hesla.

| 7                     | $\mathcal{F}$    |
|-----------------------|------------------|
| Přihlásit k<br>iClo   | ke službě<br>bud |
| Apple ID              |                  |
| Heslo                 | ۲                |
| □ 7 <sup>8</sup> etet |                  |

Obrázek 18: Přihlašovací formulář na http://www.icloud.com

#### 1.9 Instalace aplikací

K instalaci aplikací využíváme aplikaci *AppStore*, kterou spustíme pomocí ikony na Úvodní obrazovce.

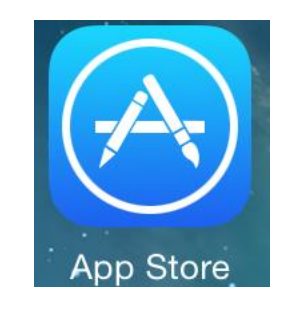

Obrázek 19: Ikona AppStore

Jak již název aplikace napovídá, jedná se o tzv. obchod s aplikacemi. Pokud je uživatel připojen k internetu, může aplikace libovolně instalovat do tabletu. Uživatel má k dispozici aplikace zdarma i aplikace placené. U instalace placené aplikace je nutné předem zaplatit požadovanou částku a poté je uživateli dovoleno aplikaci nainstalovat do svého zařízení a uživatel ji má trvale k dispozici (i po odinstalování).

Spuštěním aplikace AppStore se uživateli zobrazí úvodní obrazovka aplikace.

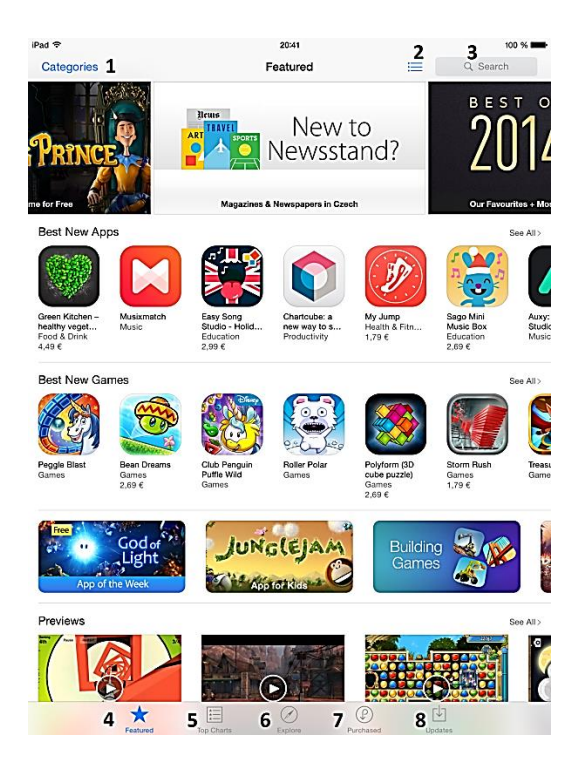

Obrázek 20: Aplikace AppStore (Legenda: 1 – kategorie aplikací, 2 – zobrazení seznamu, 3 – vyhledávání, 4 – nové aplikace, 5 – nejstahovanější aplikace, 7 – stažené aplikace, 8 – aktualizace aplikací)

Vyhledávání konkrétní aplikace lze provést dvojím způsobem:

- 1. Pomocí vyhledávácího pole v případě, že známe název aplikace.
- 2. Výběrem aplikace z kategorie aplikací.

Dále se budeme zabývat pouze druhou možností.

Klepnutím na tlačítko Categories se zobrazí nabídka kategorií, do kterých jsou všechny aplikace rozděleny.

| iP | ad 🗢             |        | 20       |
|----|------------------|--------|----------|
|    | Categories       |        | Feat     |
|    | Featured         | Cancel | OF       |
| J  | All Categories   | ~      | 1 /      |
| ٨  | Books            |        | 4        |
|    | Business         |        |          |
| p  | Catalogues       |        | + Most F |
|    | Christmas        |        |          |
|    | Education        |        | 4        |
|    | Entertainment    |        |          |
|    | Finance          |        | C<br>I n |
|    | Food & Drink     |        | F        |
|    | Games            | >      |          |
|    | Health & Eitness |        |          |

Obrázek 21: Nabídka kategorií

Po zvolení kategorie se zobrazí obsah vybrané kategorie, která je dále rozdělena podle následujících kritérií (obrázek 22).

- Nové verze (New releases)
- Poslední aktualizace (Recent Updates)
- Placené (Paid)
- Zdarma (Free)

Dle našeho názoru je vhodné klepnout na tlačítko *Top Charts* ve spodní části displeje. Tím zobrazíme populární aplikace dané kategorie, kdy v levé části displeje jsou populární placené aplikace a v pravé části aplikace zdarma (obrázek 23).

#### iPad

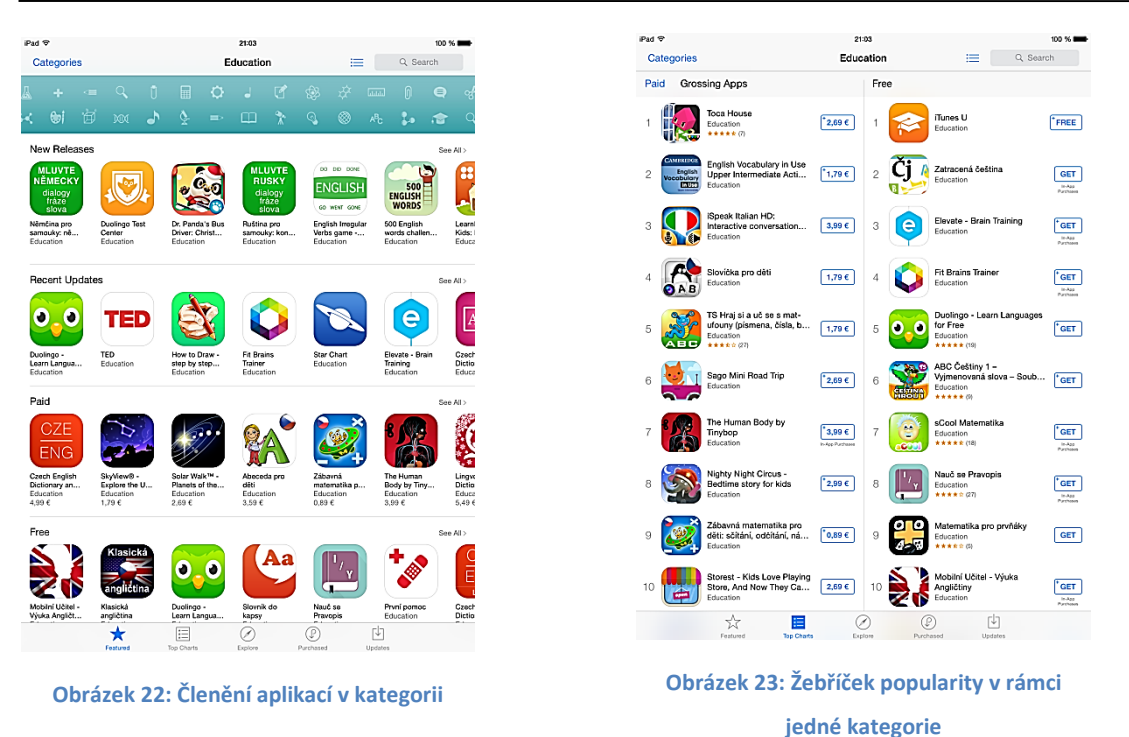

Při výběru aplikace klepnutím na její ikonu se zobrazí detail aplikace, kde si uživatel může prohlédnout fotogalerii s náhledy na prostředí aplikace, popis aplikace, komentáře uživatelů a další informace.

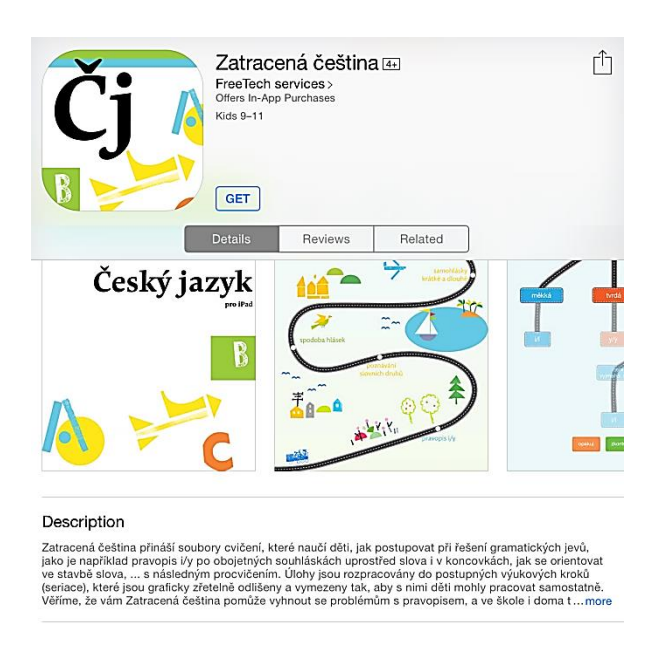

Obrázek 24: Detail aplikace

Pokud popis aplikace uživateli vyhovuje klepnutím na tlačítko s cenou (v případě placené aplikace) nebo na tlačítko *Get* (nebo *Free*), dojde k zahájení instalace aplikace.

Po úspěšné aplikaci se ikona aplikace objeví na úvodní obrazovce a můžeme s ní i ihned pracovat.

Pokud však uživatel již aplikaci nepotřebuje nebo mu nevyhovuje a chce ji z iPadu odinstalovat, lze tuto činnost provést následujícím postupem.

 Na ikoně aplikace podrží prst do doby, než se u ikon objeví znak křížku tak jako u následujícího obrázku.

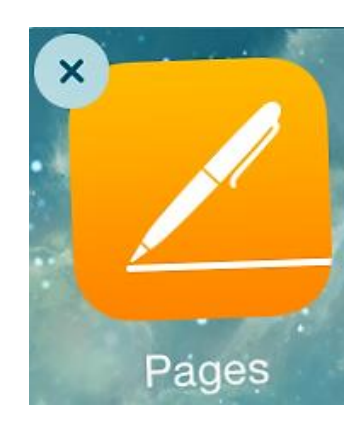

Obrázek 25: Odinstalování aplikace

 Klepnutím na křížek a následným souhlasem s odstraněním aplikace se aplikace automaticky odinstaluje.

Poznámka: Placené aplikace, které uživatel odinstaluje, má stále k dispozici. Nebude platit za opakovanou instalaci.

# 1.10 Doporučené aplikace pro výuku

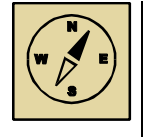

#### Průvodce studiem

Naučili jsme se jak aplikace instalovat a také odinstalovat. Pro lepší vstup mezi tisíce aplikací, které jsou v AppStore dostupné, si nyní uvedeme několik aplikací, které lze ve výuce různých předmětů využívat. Budeme uvádět převážně aplikace dostupné zdarma.

#### 1.10.1 Kancelářské nástroje

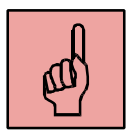

Většina uživatelů je zvyklá vytvářet textové dokumenty, tabulky a prezentace v kancelářském balíku Microsoft Office (Word, Excel, PowerPoint). Abychom zajistili

kompatibilitu souborů mezi operačním systémem iOS a Windows je nutné nainstalovat si takové kancelářské aplikace, ve kterých budeme moci vytvářet nebo editovat soubory a zároveň se je lze otevírat v obou systémech a budou podporovat typy souborů Microsoft Office (\*.doc, \*.docx, \*.xls, \*.xlsx, \*.ppt, \*.pptx,...).

Uvedeme si několik aplikací, které tento problém řeší.

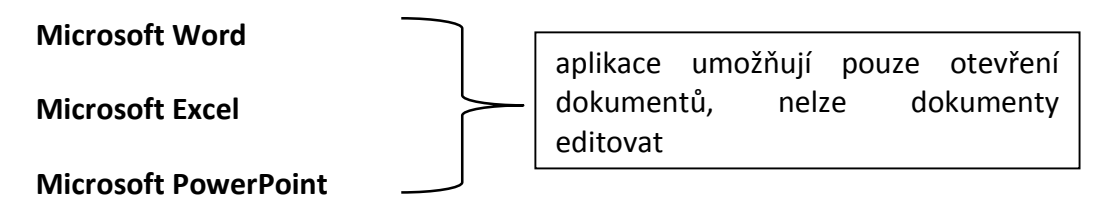

Pages – zdarma dostupná aplikace nahrazující MS Word. V aplikaci je možno vyvářet, otevírat a editovat soubory s příponami \*.doc a \*.docx. Aplikace umožňuje také export do souborů s uvedenými příponami.

**Numbers** – zdarma dostupná aplikace nahrazující MS Excel. V aplikaci je možno vyvářet, otevírat a editovat soubory s příponami \*.xls a \*.xlsx. Aplikace umožňuje také export do souborů s uvedenými příponami.

**Keynote** – zdarma dostupná aplikace nahrazující MS Excel. V aplikaci je možno vyvářet, otevírat a editovat soubory s příponami \*.ppt a \*.pptx. Aplikace umožňuje také export do souborů s uvedenými příponami.

**Wooky** – elektronická čtečka knih, časopisů a audioknih. Lze nastavit velikost písma, řádkování a barvu pozadí.

**Notebook+ Free** – nástroj pro zpracování poznámek. Poznámky lze zaznamenávat volně rukou, kreslením, psaním textu, fotografií,

**iTunes U** – nástroj pro tvorbu kurzů. Učitel může se třídou sdílet materiály, zadání a poznámky. Nad tématy lze diskutovat, spolupracovat s neomezeným přístupem.

**Školní aplikace** – Bundle – balík obsahuje aplikaci Jednotky, Tabulka prvků, Matematické vzorce a Češtinu do kapsy.

# 1.10.2 Český jazyk

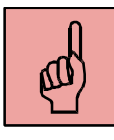

V AppStore nalezneme velké množství aplikací týkající se procvičování pravidel českého pravopisu. Pro inspiraci uvádíme dvě vybrané aplikace.

**Zatracená čeština** – aplikace zaměřena na procvičování různých gramatických jevů, pokrývá učivo základní školy.

Nauč se Pravopis – procvičování se statistikami a funkcí Lektor. Umožňuje sestavení testu na míru.

#### 1.10.3 Cizí jazyk

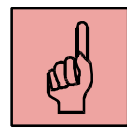

Výuka cizích jazyků je vždy zaměřena na problematiku konkrétního jazyka a proto by bylo zdlouhavé zde uvádět aplikace vhodné pro všechny jazyky, které pro Ipad existují. Pro zjednodušení uvádíme anglický a popřípadě německý jazyk.

Angličtina pro děti – obrázkový slovníček – více než 1000 slov s ilustracemi, každé slovo je dabováno rodilým mluvčím.

Angličtina – Gramatika – výukový software, výuka a procvičování.

Německá slovíčka s obrázky – 500 slovíček s výslovností

#### 1.10.4 Zeměpis

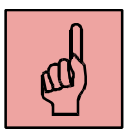

Pro výuku zeměpisu lze vyhledat aplikace, které obsahují velké množství map, schémat, videí a fotografií. Učitel tak může žáků a studentům probírané učivo více přiblížit a podpořit jejich představivost.

Atlas for iPad Free – aplikace obsahuje politickou mapu světa a detailní mapy kontinentů v různých režimech. Součástí jsou také vlajky a další informace o jednotlivých státech.

#### 1.10.5 Přírodopis a biologie

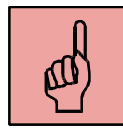

V těchto oborech lze žákům demonstrovat zejména svět, který žáci z různých důvodů nemohou spatřit (špatná vybavenost školy, malá velikost, malá rozšířenost výskytu,...). Uvádíme zde různé aplikace z různých věd patřící do výuky přírodopisu a biologie.

**Anatomy 4D** – interaktivní atlas lidského těla, systematické dělení, využití tzv. rozšířené reality. Vizualizace ve 3D.

**První pomoc** – interaktivní učebnice první pomoci. Obsahuje instruktážní videa, schémata a testové otázky.

ilbert – anatomie člověka – česká anatomie člověka

#### **1.10.6 Fyzika**

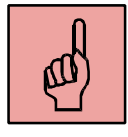

Aplikace zaměřené na výuku fyziky jsou zaměřeny na různé demonstrace fyzikálních jevů.

Star Chart – využití rozšířené reality pro výuku o vesmíru a vesmírných tělesech.

Wind Tunnel Lite – demonstrace toku vzduchu kolem různých těles.

**Fyzika ve škole** – česká výuka fyzika s interaktivními ukázkami.

**Miniencyklopedie Einstein** – české zpracování výukové aplikace s tématikou teorie relativity.

Keplerovy zákony – animace pro snazší pochopení Keplerových zákonů.

#### **1.10.7 Chemie**

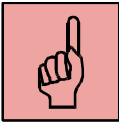

Přírodní vědy bývají zatím nejvíce zastoupeny v nabídce aplikací a chemie není výjimkou.

**Chemist Free** – interaktivní virtuální laboratoř. Pokus se animuje a zároveň se nad ním tvoří chemická rovnice.

VSB Chemistry – výuková aplikace zaměřující se na základy chemie, vlastnosti látek a prvků.

iElements – Periodic Table of The Chemical Elements – interaktivní periodická soustava prvků.

#### 1.10.8 Matematika

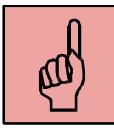

Pro matematiku se nabízí mnoho aplikací, které mohou ve výuce pomoci nejen žáků, ale i vyučujícím. Může tím být vědecká kalkulačka, výukové aplikace nebo hlavně procvičovací programy, které ušetří spoustu času s vymýšlením příkladů.

sCool Matematika – procvičování základních matematických operací (sčítání, odčítání, násobení, dělení).

Matematika Sčítání – procvičování sčítání pro žáky 1. ročníků ZŠ.

Math Kid – matematické operace s názornými ukázkami.

Math Fight – soutěživé procvičování.

Calcurator Pro for iPad Free – jednoduchá nebo vědecká kalkulačka.

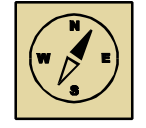

#### Průvodce studiem

Uvedli jsme několik zajímavých aplikací, které mohou pedagogům pomoci se zatraktivnění výuky. Každý učitel však potřebuje ve svých hodinách něco jiného a proto tuto nabídku vnímejte jako doporučení. Každou aplikaci před ostrým nasazením vyzkoušejte, naučte se ji ovládat a po té vyhodnoťte její možný přínos pro výuku.

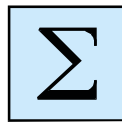

#### Shrnutí kapitoly

- Práce se soubory je v operačních systémech jiná než u operačního systému Windows.
- iPad lze ovládat pomoci gest.
- Instalace aplikací probíhá automaticky. Uživatel aplikace vybírá v aplikaci AppStore.
- Aplikace jsou v AppStore rozděleny podle zaměření do kategorií.
- Učitel by měl každou aplikaci, kterou chce využít řádně otestovat, aby ji blíže poznal a seznámil se s případnými nedostatky.

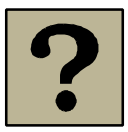

# Kontrolní otázky a úkoly:

- 1. Jaké funkce iPadu můžeme ovládat gesty?
- 2. Jak se nazývá aplikaci, která slouží k výběru aplikací?
- 3. K čemu slouží služba iCloud?

# 2 Tablet s operačním systémem Windows

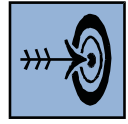

# Cíl kapitoly

Po nastudování této kapitoly byste měli být schopni:

- ovládat tablet s operačním systémem Windows
- registrovat se jako nový uživatel služeb Microsoft
- nastavit tablet dle svých potřeb
- využívat při své práci gesta
- vyhledat, nainstalovat a spustit aplikace
- odinstalovat aplikace

#### Klíčová slova

Tablet, gesta, první spuštění, registrace, instalace aplikací, Windows.

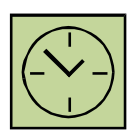

# Čas na prostudování kapitoly

13 hodin

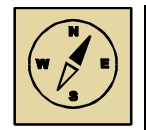

# Průvodce studiem

Nyní si představíme další operační systém, se kterým se můžeme setkat při práci s tabletem. Většina tento s tímto operačním systémem pracuje denně na svém počítači, a proto nebude problém ovládat tablet pomocí tohoto systému, jelikož základ práce je stejný nebo podobný.

Windows (přesněji Windows 8 nebo 8.1) je další operační systém, se kterým se uživatel může setkat v běžně dostupných tabletech. Jelikož je systém dostupný v tabletech různých výrobců, nelze přímo specifikovat konkrétní zařízení, jak tomu bylo u předchozího operačního systému. Proto náš popis bude obecnějšího charakteru. Ovládání systému je však standardizováno pro všechny druhy tabletů a liší se pouze samotným zařízením, které má vliv pouze na rozmístění tlačítek pro zapnutí/vypnutí tabletu, ovládání zvuku a umístění konektorů pro sluchátka.

# 2.1 První spuštění tabletu a registrace nového uživatele

První spuštění tabletu ve většině případů znamená jeho prvotní nastavení. Spuštění provedeme tlačítkem, které se nachází někde na těle tabletu. Jeho umístění je závislé na typu tabletu. Ve většině případů se nachází na boční straně tabletu. Jeho pozici také nalezneme v uživatelské příručce.

Po úvodním logu se uživateli zobrazí první z obrazovek, které provázejí uživatele počátečním nastavením tabletu.

| Přizpůsobení                                                                                                 |  |
|----------------------------------------------------------------------------------------------------|--|
| Vyberte si barvu, která se vám libí, a pojmenujte si počítač. Další věci si budete moct přizpůsobit později. |  |
|                                                                                                    |  |
|                                                                                                    |  |
| Název počítače budete moct změnit později v nastavení počítače.<br>Název počítače                            |  |
| tablet                                                                                                    |  |
|                                                                                                    |  |
|                                                                                                    |  |
|                                                                                                    |  |
|                                                                                                    |  |
|                                                                                                    |  |
|                                                                                                    |  |
|                                                                                                    |  |
| Dalsi                                                                                                    |  |

Obrázek 26: Přizpůsobení – volba barvy

Tato obrazovka je zaměřena na nastavení barevného schématu a na pojmenování tabletu. Barevné schéma určí základní barvu, která bude při práci s tabletem převažovat. Doporučujeme volit tmavší barvy, které umožní lepší čitelnost textů a neoslňují oči.

Pojmenování tabletu se používá hlavně kvůli síťovému nastavení, aby bylo možné tablet jednoduše pojmenovat. V případě, že k síti bude připojeno více tabletů najednou, může se stát, že se objeví shodný název, proto volíme název tabletu, který obsahuje číslici nebo rovnou příjmení nebo jiné iniciály majitele (uživatele) tabletu.

Klepnutím na tlačítko *Další*, je uživateli umožněna volba bezdrátové sítě pro připojení k internetu (Wi-Fi). Po zvolení sítě a zadání hesla pro připojení k sítí, potvrdí uživatel svou volbu klepnutím na tlačítko *Další*.

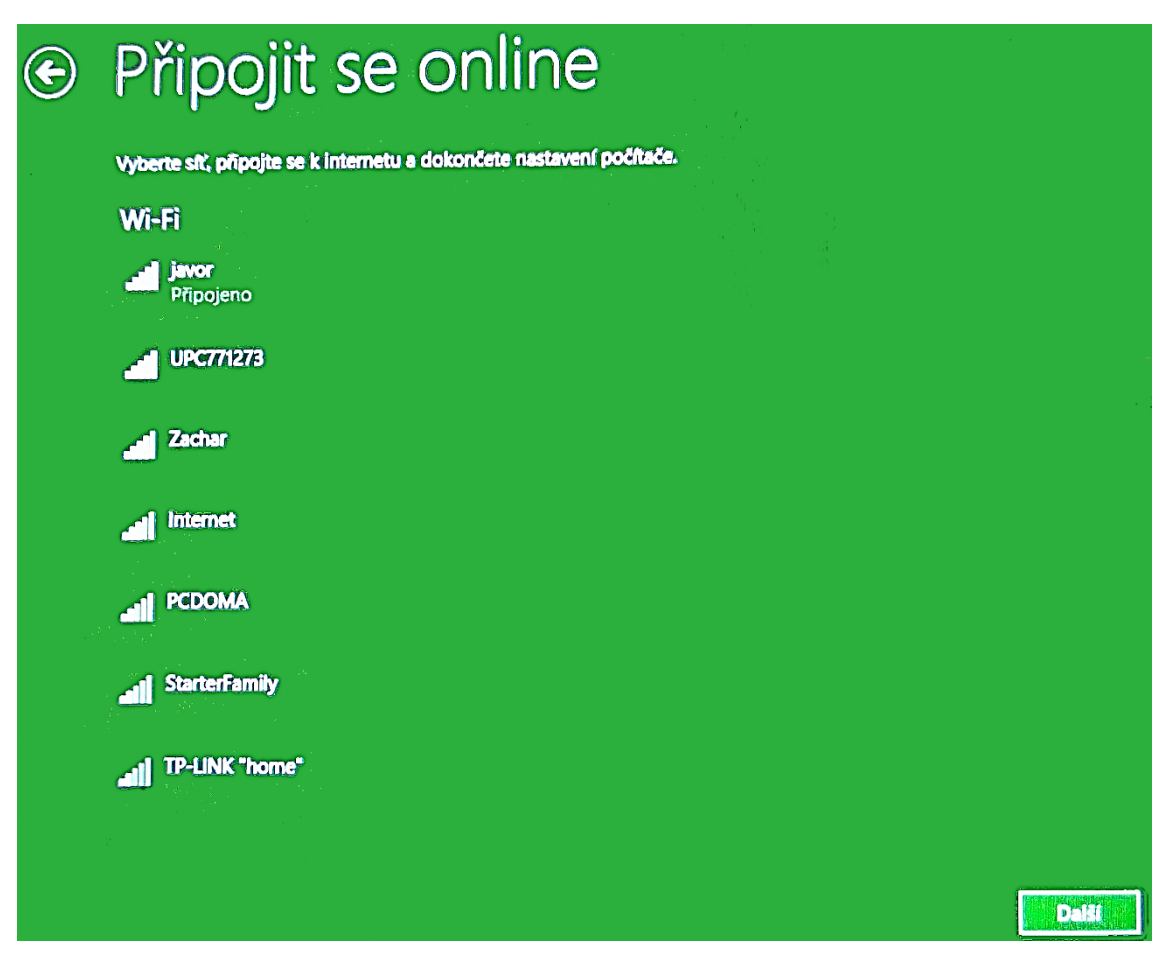

Obrázek 27: Připojit se online

Následuje obrazovka *Nastavení*. Uživateli je nabídnuta volba Expresní nastavení. Co toto nastavení obsahuje je zobrazeno na obrazovce. Je tedy na uživateli zda toto nastavení zvolí či nikoliv. Pro obecné školní využití doporučujeme volbu *Použít expresní nastavení*.

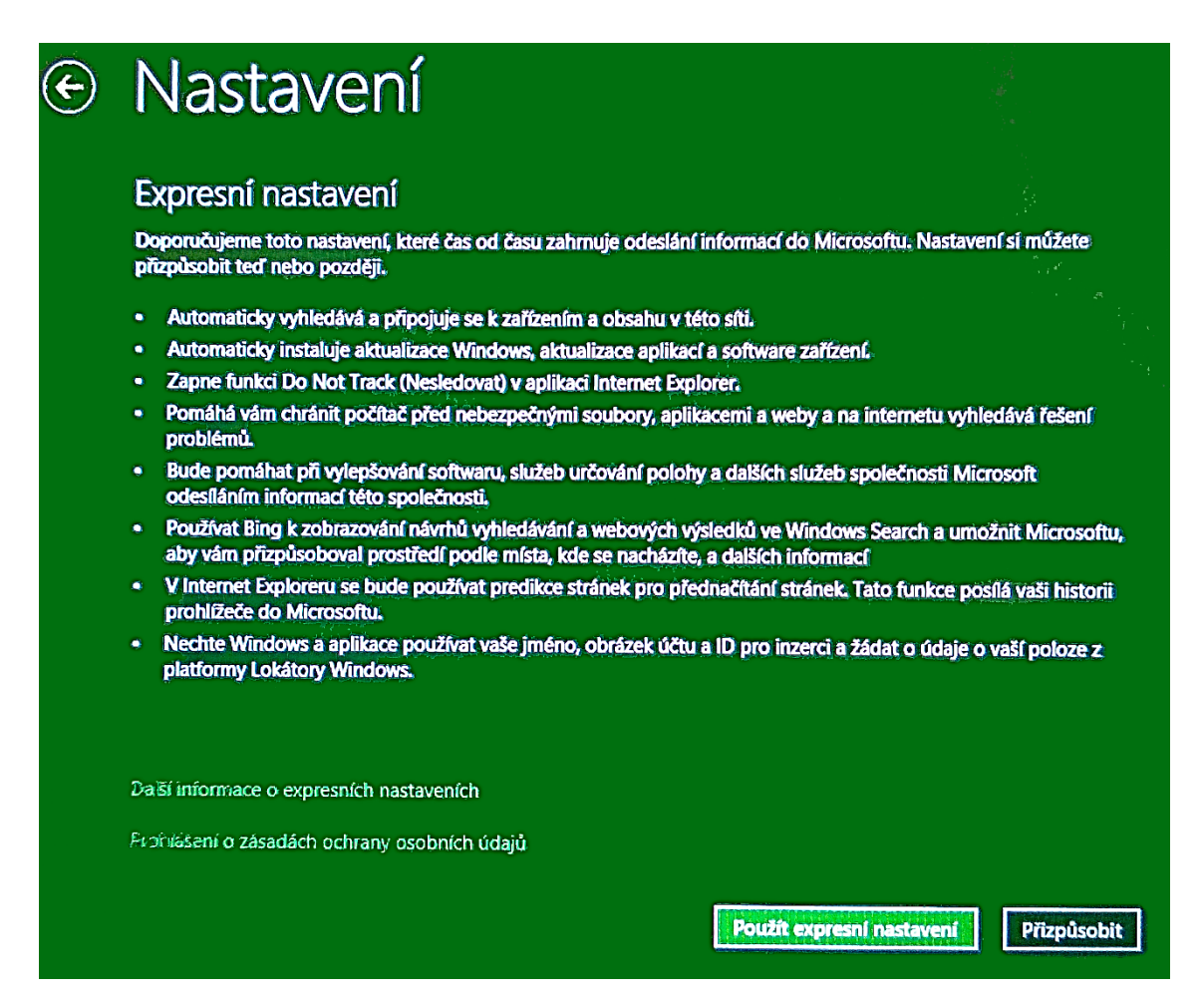

#### Obrázek 28: Nastavení

Stejně tak jako u iPadu je vhodné, aby uživatel byl zaregistrován u společnosti Apple a mohl využívat iPad v plném rozsahu, je stejně vhodná registrace u uživatelů využívající tablety s operačním systémem Windows. Pokud je již uživatel registrován (postačuje využívat emailový účet od Microsoftu například s příponami: @hotmail.cz, @hotmail.com, @live.cz, @live.com...), zadá na obrazovce své přihlašovací údaje (přihlašovací jméno a heslo).

V opačném případě zvolí volbu Vytvořit nový účet.

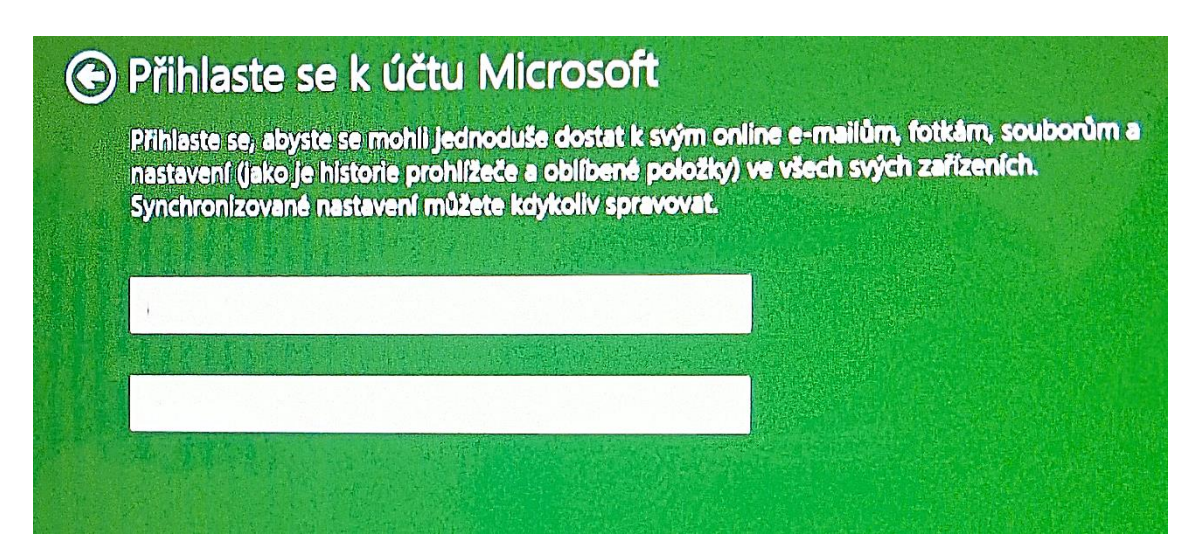

Obrázek 29: Přihlášení k účtu Microsoft

Následně uživatel vyplní jednoduchý registrační formulář, který můžeme vidět na následujícím obrázku.

| Vytvořit účet<br>Začněte s e-mailovou a<br>Outlook.com, Windows<br>počítači všechny inform | Microsoft<br>adresou, kterou používáte pravidelně. Pokud už používáte Xbox Live, Skype,<br>s Phone nebo OneDrive, použijte tento účet i tady, abyste měli na tomto<br>nace pěkně pohromadě. |
|--------------------------------------------------------------------------------------------|----------------------------------------------------------------------------------------------------|
| Jméno                                                                                      |                                                                                                    |
| Příjmení                                                                                   |                                                                                                    |
| E-mailová adresa                                                                           | Outlook.cz  Nebo použijte svůj oblíbený e-mail                                                                                                    |
| Vytvořit heslo                                                                             |                                                                                                    |
| Zadejte heslo znovu                                                                        |                                                                                                    |
| Zemē nebo oblast                                                                           | Česká republika 🗸                                                                                                    |
| Přihlásit se bez účtu Mio                                                                  | rrosoft                                                                                                    |

Obrázek 30: Registrační formulář

Po přihlášení k vytvořenému účtu je nutné ověřit emailovou adresu uživatele z bezpečnostních důvodů a také k ověření, zda uživatelem je aktivní člověk a ne například virus apod.

| Poka<br>zjisti<br>(Pok | ud se budete chtít dostat k cíti<br>ime podezřelou aktivitu, požá<br>kud se na tomto zařízení přihla | livým údajům z vašel<br>dáme vás o bezpečn<br>sšujete často, už po v | o účtu nebo zařízení nebo pokud u ú<br>ostní kód, abychom mohli ověřit vaši i<br>ás pak ověření požadovat nebudeme | ičtu<br>identitu<br>.) |
|------------------------|----------------------------------------------------------------------------------------------------|----------------------------------------------------------------------|----------------------------------------------------------------------------------------------------|------------------------|
| Jaký                   | ím způsobem chcete tento kód                                                                         | d obdržet?                                                           |                                                                                                    |                        |
| Po                     | slat e-mail na adresu ja****@                                                                        | seznam.ez                                                            | ×                                                                                                    |                        |
| Proz<br>zaříž          | zatím se do svého e-mailu mu<br>zení.                                                                | site podivat na jiném                                                |                                                                                                    |                        |
| Aby<br>zade<br>kód     | vchom si ověřili, že jde o vaši e<br>lejte ji níže, klikněte na Další a<br>I.                        | -mailovou adresu,<br>my vám pošleme váš                              |                                                                                                    |                        |
|                        |                                                                                                    |                                                                      |                                                                                                    |                        |

Obrázek 31: Ověření emailové adresy

Po ověření emailové adresy ještě zvolíme volbu Nastavit tento počítač jako nový.

Nyní tablet prošel úvodním nastavením a je připraven k aktivnímu používání.

# 2.2 Prostředí Windows

Po chvilce úvodního nastavení a instalace zařízení, které jsme prošli v minulé kapitole, má uživatel k dispozici tzv. *Úvodní obrazovku*. Tu můžeme nazvat také nabídkou *Start.* 

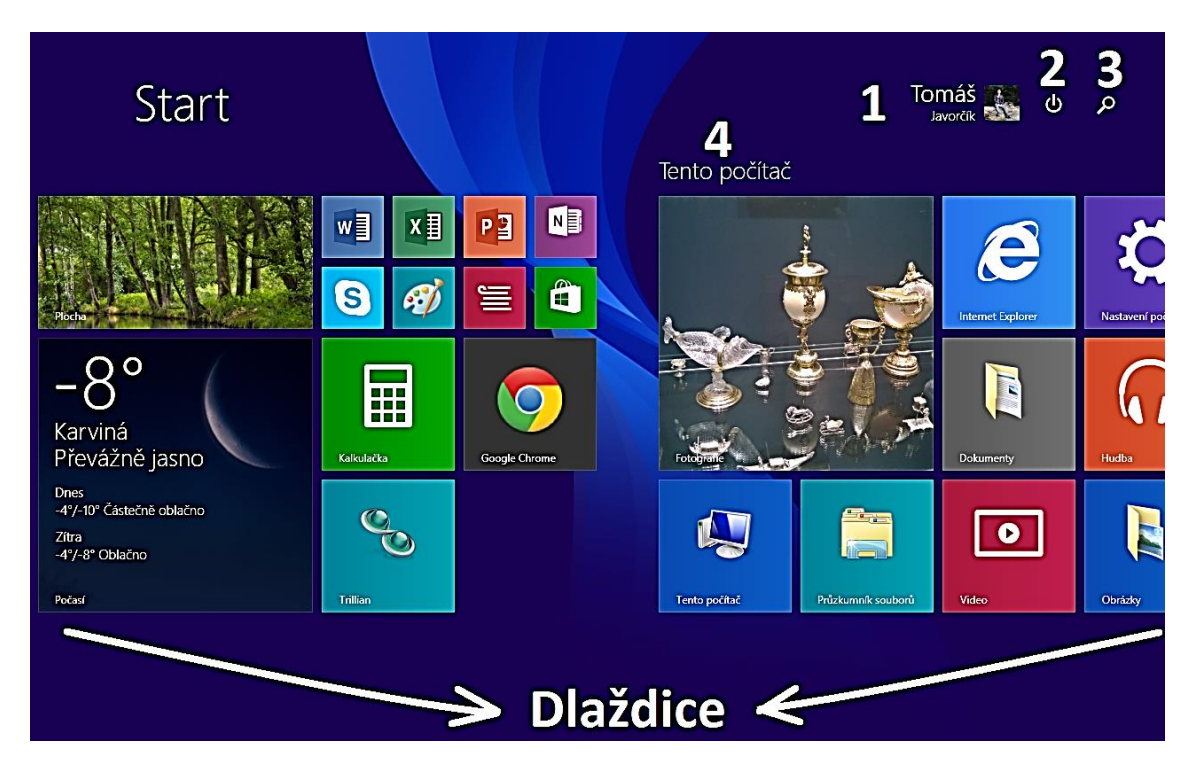

Obrázek 32: Úvodní obrazovka – Start (Legenda: 1 – přihlášený uživatel, 2 – tlačítko pro zapnutí/vypnutí zařízení, 3 – hledání, 4 – skupina dlaždic)

*Úvodní obrazovku* si uživatel může upravit podle svých potřeb. Jednotlivé ikony aplikací (tzv. dlaždice) lze na plochu připínat, odepínat je, upravovat jejich velikost nebo je řadit do pojmenovaných skupin (Detailnější popis obsahuje kapitola *Gesta*).

Operační systém Windows obsahuje ještě jednu obrazovku a to tzv. *Plochu*, která více přibližuje pracovní prostředí na počítači.
#### Tablet s operačním systémem Windows

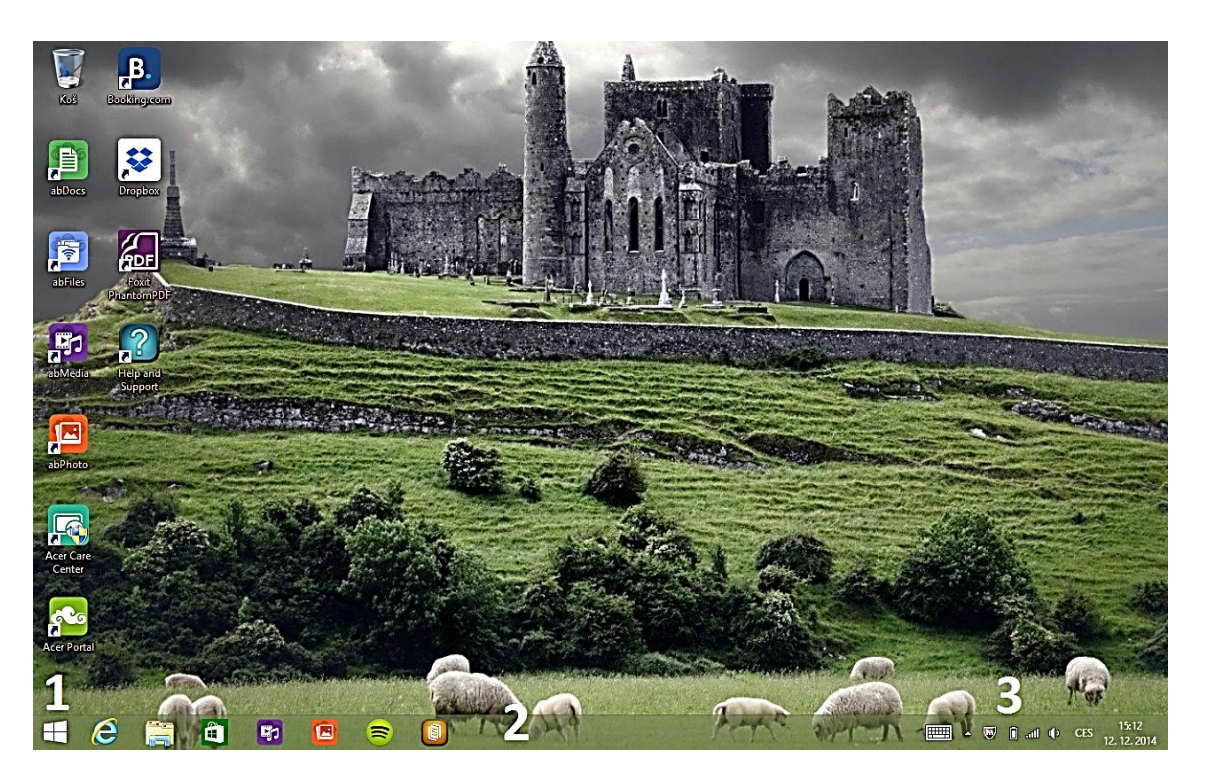

Obrázek 33: Plocha (Legenda: 1 – tlačítko nabídky Start, 2 – hlavní panel, 3 – informace o spuštěných aplikacích běžící na pozadí (např. antivirová ochrana), stav baterie a stav Wi-Fi signálu)

*Plochu* zobrazíme klepnutím na stejnojmennou dlaždici. Z *Plochy* se opačným způsobem přepneme pomocí tlačítka Windows na těle tabletu nebo v levém dolním rohu *Plochy*.

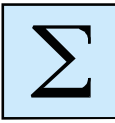

Z důvodu velkého množství pojmů uvádíme krátké shrnutí.

**Úvodní obrazovka** neboli nabídka *Start* je jednou ze dvou pracovních obrazovek v operačním systému Windows. Drouhou pracovní obrazovkou je **Plocha**. Mezi těmito obrazovkami se lze následně přepínat:

Z Úvodní obrazovky na Plochu – pomocí ikony (dlaždice) PLOCHA

Z Plochy na Úvodní obrazovku – pomocí tlačítka Windows na těle tabletu **nebo** pomocí tlačítka Windows na v levém dolním rohu Plochy.

# 2.3 Panel Ovládací tlačítka

Pokud se uživatel nachází na Ploše nebo v nabídce Start, může využít tzv. panel Ovládací tlačítka. Tuto nabídku vyvoláme přesunem prstu od pravého okraje ke středu displeje.

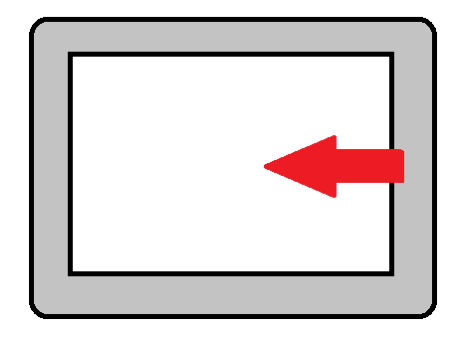

Obrázek 34: Schéma přesunu prstu pro vyvolání nabídky Ovládací tlačítka

Vyvolaná nabídka se zobrazí na pravém okraji displeje a skládá se z těchto prvků: Hledat, Sdílet, Start, Zařízení a Nastavení.

Nyní si jednotlivé prvky stručně popíšeme.

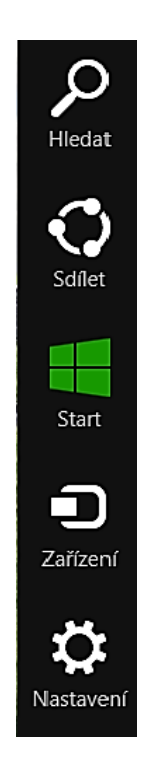

Obrázek 35: Nabídka Ovládací tlačítka

#### Hledat

Uživatel může vyhledávat v Nastavení, v souborech, webových obrázcích, ve webových videích nebo všech předchozích kategoriích dle klíčových slov.

#### Sdílet

Pomocí tohoto tlačítka může uživatel sdílet různé soubory (fotografie, videa, odkazy a další).

#### Start

Zobrazí nabídku Start.

#### Zařízení

Slouží k odesílání souborů a informací do jiných zařízení připojených k tabletu. Těmito zařízeními může být televize, tiskárna, dataprojektor a další.

#### Nastavení

Tlačítko *Nastavení* v panelu *Ovládací tlačítka* slouží k nastavení tabletu (pokud je uživatel aktivní na Úvodní obrazovce nebo na Ploše).

| Nastave       | ení        |                 |
|---------------|------------|-----------------|
| Plocha        |            |                 |
| Ovládací pane | ely        |                 |
| Přizpůsobení  |            |                 |
| Informace o p | očítači    |                 |
| Nápověda      |            |                 |
|               |            |                 |
|               |            |                 |
|               |            |                 |
|               |            |                 |
| -11           | 1)         |                 |
| javor         | 20         | Obrazovka       |
| E             | ው          | CES             |
| Oznámení      | Vypnutí    | Klávesnice      |
|               | Změnit nas | tavení počítače |

Obrázek 36: Nabídka Nastavení

Mimo základní nastavení, které lze provést v základní nabídce, lze také změnit rozšířené nastavení tabletu výběrem *Změnit nastavení počítače*. Rozšířené nastavení tabletu lze také otevřít pomocí dlaždice *Nastavení*, kterou nalezneme na *Úvodní obrazovce*.

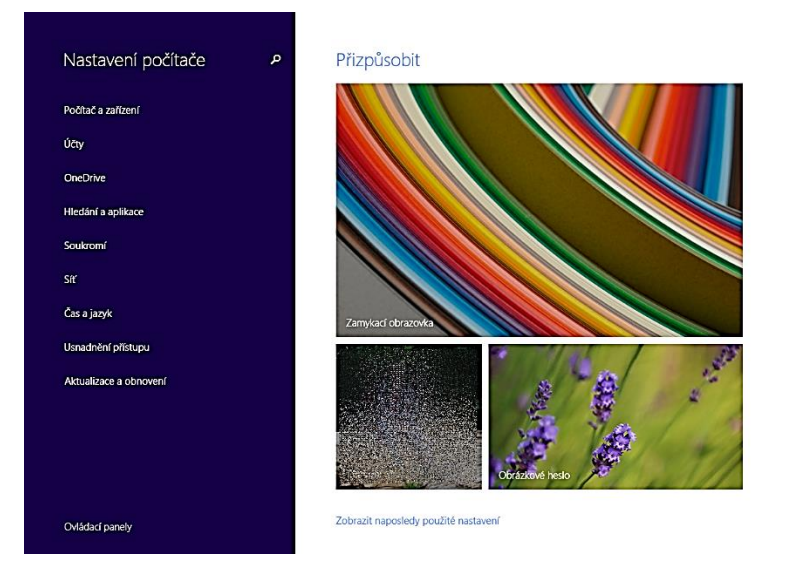

Obrázek 37: Rozšířené nastavení

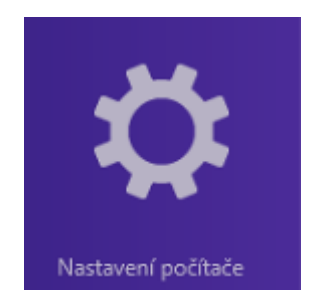

Obrázek 38: Dlaždice Nastavené počítače

Jednotlivá nastavení jsou rozdělena do následujících skupin:

Počítač a zařízení – nastavení zamykací obrazovky, displeje, Bluetooth, Napájení a další

Účty – nastavení účtu Microsoft.

**OneDrive** – nastavení cloudového uložiště souborů a synchronizace (viz kapitola *Práce* se soubory a cloudové služby).

Hledání a aplikace – nastavení tlačítek v panelu Ovládací tlačítka (Sdílení a Hledání).

Soukromí – nastavení ochrany soukromí (poloha GPS, webkamera a další).

Síť – detailní nastavení sítě.

Čas a jazyk – nastavení času a jeho formátu, nastavené jazyku

**Usnadnění přístupu** – přizpůsobení vlastností operačního systému pro osoby se specifickými potřebami. Lze nastavit lupu, předčítání, klávesnici a další.

Aktualizace a obnovení – nastavení způsobu aktualizace operačního systému.

Poznámka: Pokud nabídku Ovládací tlačítka vyvoláme v době, kdy pracujeme s konkrétní aplikací, která patří do základní výbavy Windows, tlačítka se týkají této aplikace.

Pro lepší představu uvedeme příklad:

Pracujeme-li s internetovým prohlížečem Internet Explorer, tlačítko Nastavení bude nastavovat právě tuto aplikaci.

# 2.4 Gesta

K pohodlnějšímu ovládání tabletu slouží celá řada gest. Pomocí gest může uživatel ovládat spuštěné aplikace a přepínat se mezi nimi či například pracovat s dlaždicemi. První z gest, které jsme již použili, bylo vyvolání nabídky *Ovládací tlačítka*. Nyní si uvedeme další.

# 2.4.1 Práce s otevřenými aplikacemi

Každá práce na počítači (ale i tabletu) si může vyžádat spuštění více aplikací nebo otevření více oken. Táhnutím prstu od levého okraje obrazovky jako na následujícím schématu.

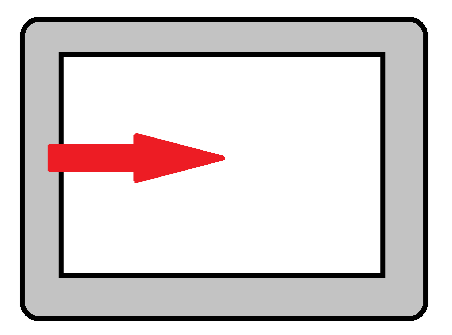

Obrázek 39: Přepínání spuštěných aplikací

Takto se lze přepínat mezi spuštěnými aplikacemi. Někdy není řazení aplikací za sebou v pořadí, které uživateli vyhovuje. Proto je vhodnější zobrazit seznam spuštěných aplikací. Ten zobrazíme následujícím gestem.

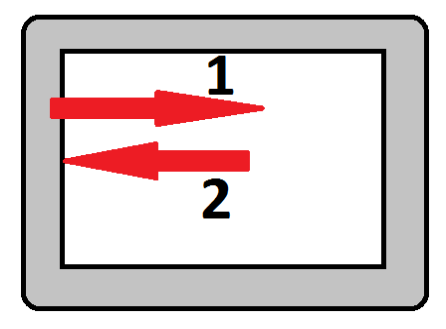

Obrázek 40: Seznam spuštěných aplikací

Na levé straně displeje se tak zobrazí lišta se spuštěnými aplikacemi.

### 2.4.2 Zavření aplikace

Pokud uživatel skončí práci s aplikací a chce ukončit její činnost, může tuto akci provést gestem podle následujícího schématu.

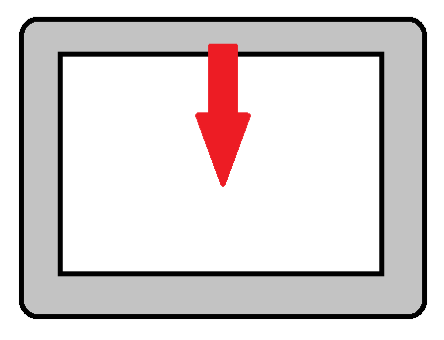

Obrázek 41: Zavření aplikace

Další možností je uzavřít aplikace tlačítkem Zavřít (křížek v pravém horním rohu).

# 2.4.3 Zmenšení/zvětšení textového obsahu

Pro lepší čitelnost některých textů či webových stránek můžeme využít gesto pro zvětšení nebo zmenšení.

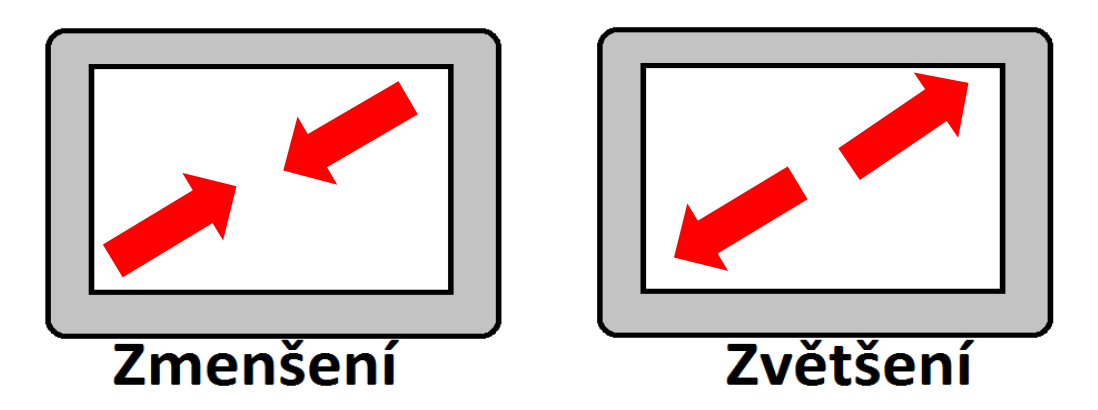

Obrázek 42: Zmenšení/zvětšení textového obsahu

### 2.4.4 Práce s dlaždicemi

Jak jsme již zmiňovali, nabídka *Start* se skládá z dlaždic, které každý uživatel může dle svých potřeb upravit.

Přesun dlaždice – podržením prstu na dlaždice, se dlaždice označí (vysune) a lze ji tahem prstu přesouvat na libovolnou pozici v nabídce *Start*.

Změna velikost dlaždice – podržením prstu dlaždici označíme a v nabídce v dolní části displeje klepneme na možnost *Změnit velikost*.

Odepnutí z nabídky Start – označit dlaždici a poté klepnout na možnost Odebrat z Úvodní obrazovky.

Připnutí dlaždice na Hlavní panel<sup>1</sup> – označit dlaždici a zvolit možnost Připnout na Hlavní panel.

Odinstalování aplikace – viz kapitola Instalace aplikací.

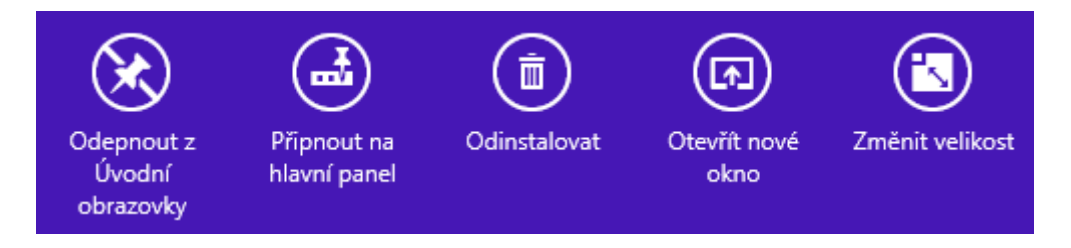

Obrázek 43: Panel s nabídkou pro práci s dlaždicemi

<sup>&</sup>lt;sup>1</sup> Hlavním panelem je zde myšlena spodní lišta na Ploše.

#### 2.4.5 Práce se soubory na Ploše

Na stolním počítači nebo na notebooku je uživatel zvyklý pracovat s myší pro přesouvání souborů a také pracovat s pravým tlačítkem myši, které umožňuje zobrazit nabídku pro další práci se soubory (odstranit, přejmenovat, kopírovat, vyjmout,...). Pravé tlačítko myši supluje gesto. Podržením prstu na konkrétním souboru či ikoně vyvolá stejnou nabídku, na jakou jsme zvyklí u funkce pravého tlačítka myši.

### 2.4.6 Otisky obrazovky (screenshoty)

Otisk aktuální obrazovky provedeme klávesovou zkratkou, kdy stiskneme tlačítko Windows na těle tabletu a zároveň stiskneme tlačítko pro snížení hlasitosti. Provedení otisku obrazovky je doprovázenou probliknutím obrazovky. Otisk se uloží automaticky ve formátu obrázku \*.png do složky *Obrázky*.

#### 2.4.7 Zobrazení všech nainstalovaných aplikací

V případě, že chce uživatel zobrazit všechny nainstalované aplikace v tabletu, musí se přepnout do nabídky Start a posunem prstu od dolního okraje displeje ke středu, se zobrazí kompletní seznam aplikací.

Poznámka: Pro práci se seznamem aplikací platí stejná gesta jako pro dlaždice v nabídce Start.

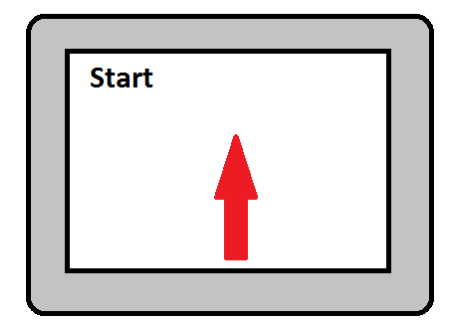

Obrázek 44: Zobrazení všech nainstalovaných aplikací

#### 2.5 Práce se soubory a cloudové služby

Práce se soubory v operačním systému Windows v mobilním zařízení je prakticky totožná s prací se soubory v běžném stolním počítači nebo notebooku. Rozdílem od operačního systému iOS (iPad) je, že soubory a aplikace jsou rozděleny. Aplikace netvoří složku souborů.

S aplikacemi a soubory se pracuje odděleně a soubory lze ukládat a seskupovat do stromové struktury adresářů (složek). Přesně tak, jak to známe u stolních počítačů. Z tohoto důvodu můžeme práci se soubory přeskočit a můžeme se věnovat cloudovým službám.

Cloudové služby jsou u operačního systému Windows rozděleny na několik aplikací:

OneDrive – cloudové uložiště

Kalendář – sdílený kalendář

Lidé – seznam kontaktů, správa kontaktů z různých sociálních sítí, emailů, mobilních telefonů a z aplikace Skype.

Pošta – emailový klient

Mezi další cloudové služby patří také nástroje pro tvorbu online dokumentů a nástroj pro sdílené poznámky OneNote. Všechny cloudové aplikace by měly být již nainstalovány v zařízení při jeho prvním spuštění.

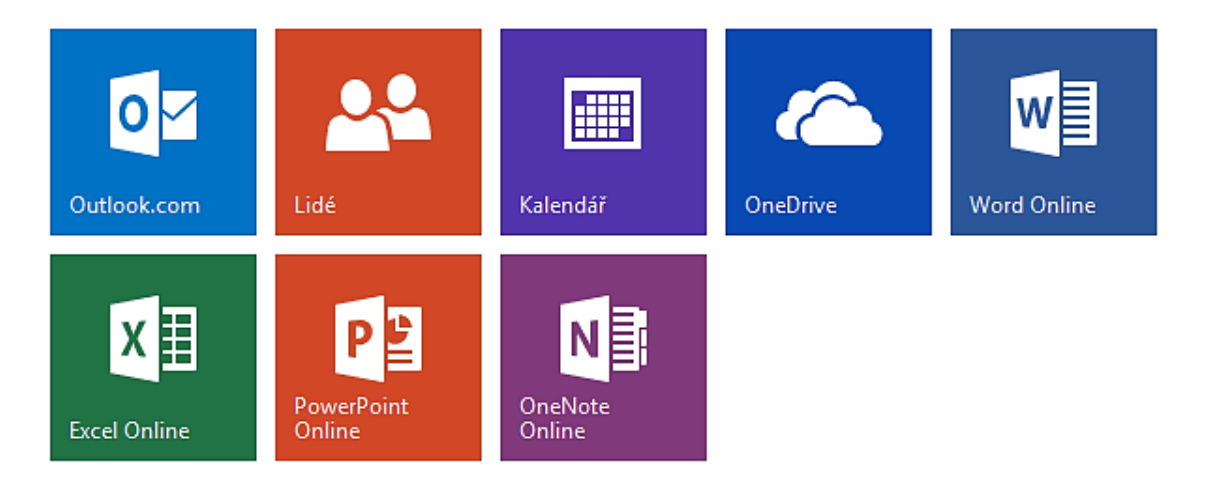

Obrázek 45: Cloudové služby operačního systému Microsoft

Každý registrovaný uživatel získal zdarma uložiště o velikosti 15 GB. V případě zájmu o větší uložiště musí uživatel počítat s měsíční paušální platbou dle následující tabulky.

| Velikost<br>uložiště | 15 GB  | 100 GB | 200 GB | 1 TB       |
|----------------------|--------|--------|--------|------------|
| Cena za<br>měsíc     | Zdarma | 46 Kč  | 92 Kč  | 249, 99 Kč |

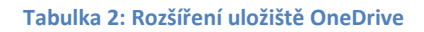

V případě, že uživatel nemá k dispozici mobilní zařízení, má svá data a další obsah cloudových aplikací k dispozici přes webové rozhraní. Uživatel do svého internetového prohlížeče zadá adresu <u>http://www.onedrive.com</u> a přihlásí se svým uživatelským jménem a heslem, které jsem shodné s těmi údaji, kterými se hlásí ke svému tabletu.

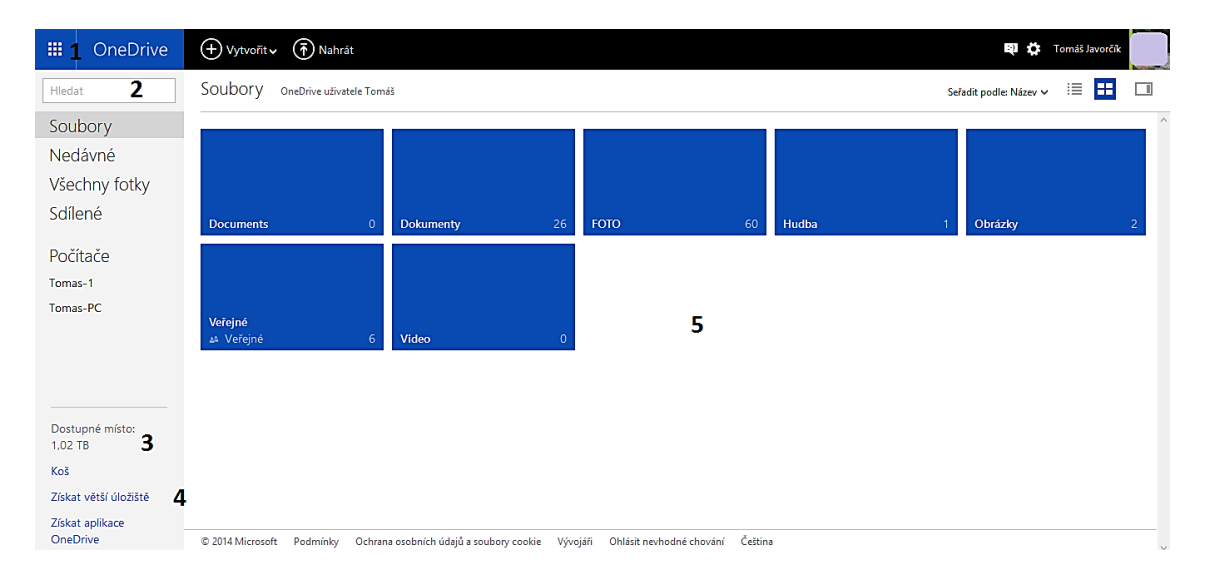

Obrázek 46: Webové rozhraní OneDrive (Legenda: 1 – tlačítko pro změnu cloudové služby dle obrázku 45, 2 – vyhledávání v cloudovém uložišti, 3 – přehled o dostupném prostoru na uložišti, 4 – odkaz na navýšení prostoru na uložišti, 5 – rozložení složek na uložišti)

Po přihlášení může uživatel pracovat s uložištěm, kalendářem, s elektronickou poštou, s kontakty a pracovat s kancelářským balíkem pro vytváření dokumentů na uložišti.

# 2.6 Instalace aplikací

Instalace aplikací probíhá stejně jako u dalších mobilních zařízení s různými operačními systémy přes tzv. obchod s aplikacemi. U operačního systému Windows se k tomuto "obchodu" přistupuje přes aplikaci *Store*. Dlaždici *Store* můžeme nalézt v nabídce *Start* nebo v seznamu všech aplikací.

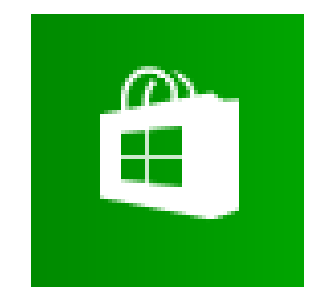

**Obrázek 47: Dlaždice Store** 

Po spuštění aplikace Store může uživatel vybírat aplikace nejlépe podle kategorií. Pokud však zná název konkrétní aplikace, může využít vyhledávácí pole v pravém horním rohu displeje a aplikaci vyhledat.

| Kategorie Kole | ekce Ú                                               | ĺčet                                                                                                    | Hle                                                                                                    | dat aplikace 🔎                                                                                                    |
|----------------|------------------------------------------------------|----------------------------------------------------------------------------------------------------|----------------------------------------------------------------------------------------------------|----------------------------------------------------------------------------------------------------|
| a video Z      | Zdraví a fitness                                     | Cestov                                                                                                    | rání ž                                                                                                    | Zabezpečení                                                                                                    |
| ſ              | Jídlo a stravování                                   | Financ                                                                                                    | e                                                                                                    | Podnikání                                                                                                    |
| i reference Ž  | Životní styl                                         | Produ                                                                                                    | ktivita                                                                                                    | Vzdělání                                                                                                    |
| a počasí       | Nakupování                                           | Nástro                                                                                                    | je .                                                                                                    | Státní správa                                                                                                    |
|                |                                                      |                                                                                                    |                                                                                                    |                                                                                                    |
| 3              | Kategorie Koli<br>a video<br>a reference<br>a počasí | Kategorie     Kolekce     U       a video     Zdraví a fitness       Jídlo a stravování       a reference       Životní styl       a počasí | Kategorie         Kolekce         Účet           a video         Zdraví a fitness         Cestov           Jídlo a stravování         Financ           a reference         Životní styl         Produl           a počasí         Nakupování         Nástro | Kategorie         Kolekce         Účet         Hle           a video         Zdraví a fitness         Cestování         Z           Jídlo a stravování         Finance         Produktivita         Produktivita           a počasí         Nakupování         Nástroje         Produktivita |

**Obrázek 48: Kategorie Store** 

V každé kategorii jsou aplikace dále děleny do skupin:

- Oblíbené zdarma
- Nové a populární
- Skokan v žebříčku
- Oblíbené placené
- Nejlépe hodnocené

Klepnutím na Zobrazit všechno se zobrazí celý obsah vybrané skupiny.

Klepnutím na konkrétní aplikaci se zobrazí její podrobný popis aplikace včetně fotogalerie, hodnocení uživatelů i s jejich případnými komentáři. Tento popis může poskytovat informace v rozhodování, zda se jedná o kvalitní nebo nekvalitní aplikaci.

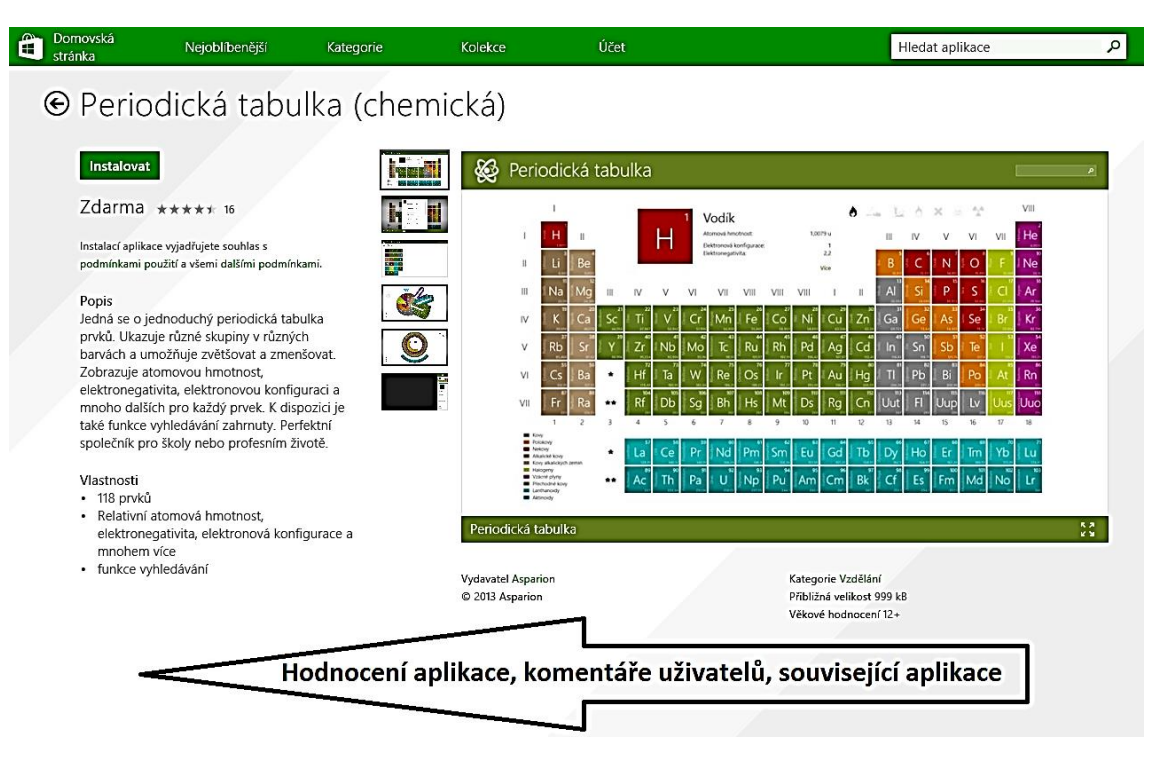

Obrázek 49: Detail aplikace (další informace tažením prstu ve směru šipky)

Aplikace se dělí také podle kritéria, zda jsou uživateli k dispozici zdarma či nikoliv. V případě druhé možnosti je nutné aplikaci uhradit a poté má uživatel dovoleno ji stáhnout a nainstalovat. Platí, že jednou zakoupené aplikace uživatel vlastní i když aplikaci odinstalovat. V takovém případě má zakoupenou aplikaci odblokovánu ve *Store* a může si ji opět nainstalovat.

Jestliže je uživatel rozhodnut aplikaci nainstalovat, klepne na tlačítko *Instalovat*. Stažení a instalace aplikace probíhá automaticky. Dlaždice úspěšně nainstalované aplikace se objeví v seznamu všech aplikací.

Odinstalování aplikace zadá uživatel podržením prstu na dlaždici aplikace a poté v dolní liště vybere možnost odinstalovat. Celý proces se provede automaticky.

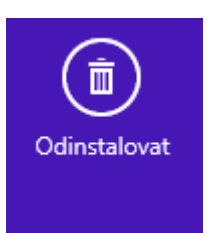

Obrázek 50: Tlačítko pro odinstalování aplikace

### 2.7 Doporučené aplikace pro výuku

Pro inspiraci uvedeme několik příkladů aplikací, které jsou určeny pro uvedení do vzdělávacího procesu. Zaměřili jsme se většinou na aplikace dostupné zdarma a roztřídili jsme je do několika kategorií (předmětů).

**Education Catalog** – výběr kvalitních výukových aplikací pro mobilní dotyková zařízení, které vybírali odborníci.

Khan Academy – balík výukových aplikací pro použití ve vzdělávacím procesu.

### 2.7.1 Kancelářské nástroje

V rámci registrace jak již bylo zmíněno, má uživatel k dispozici online nástroje pro tvorbu textových dokumentů, tabulek, prezentací a poznámek. Proto budeme zde uvádět jiné nástroje, které by mohl učitel nebo žáci ve výuce nebo v přípravě na ni, využít.

**Rozvrh školních hodin** – interaktivní rozvrh hodin pro učitele a žáky s možností poznámek, přestávek a učeben. Možnost nastavené sudého a lichého týdne.

**Úkoly** – Umožňuje na dlaždici umístit seznam úkolů s možností zaškrtávání hotových úkolů.

#### 2.7.2 Matematika

Pro matematiku je možno nalézt velké množství aplikací pro různé věkové skupiny. Matematické aplikace můžeme rozdělit na tyto skupiny: výukové aplikace, aplikace na procvičování a kalkulátory.

**sCool Math** – procvičování základních matematických operací (sčítání, odčítání, násobení, dělení). K dispozici je také statistika úspěšnosti.

FluidMath Online – Zadávání ručně psaných vzorců a příkladů s generováním schémat a grafů.

MatGraph Calc – Kalkulátor s možností grafického zobrazení řešení.

Visual Graph 3D – Vizualizace 3D grafů.

**MATH – graph expert** – interaktivní výuka grafických zobrazení. Vhodná jako ukázka tvarů různých funkcí.

**GeoGebra** – česká aplikace, zaměřená na více tematických celků z matematiky, včetně geometrie.

#### 2.7.3 Cizí jazyky

Store nabízí výukové aplikace pro velké množství jazyků a proto uvádíme výběr zejména pro výuku anglického jazyka.

Klasická angličtina – výuka angličtiny podle metody Imitum.

Slovíčka – aplikace pro trénink slovní zásoby různých jazyků.

Angličtina-čeština – interaktivní obousměrný slovník.

#### 2.7.4 Zeměpis

Pro výuku zeměpisu nabízí *Store* mnoho atlasů a interaktivních map. Další skupinu tvoří geografické kvízy na procvičování znalostí.

**Geomaster Plus** – geografický kvíz na procvičování vlajek států, hlavních měst, polohy státu na světové nebo regionální mapě atd.

Atlas – jednoduchý atlas světa pro základy geografie.

Geoloko – světový atlas se základními informacemi o státech.

#### 2.7.5 Přírodopis a biologie

Aplikace pro podporu výuky přírodopisu a biologie mohou nabídnout žákům lepší pohled do mikrosvěta a lépe přiblížit objekty a jevy, které lze v běžném životě obtížně spatřit.

Interaktivní Prvouka – výuka prvouky pomocí několika miniher.

**Corinth Classroom – Biologie rostlin** – 3D zobrazení vybraných rostlin, možnost slepých map, pořizování snímků obrazovky pro další použití. Možnost mikroskopického přiblížení.

Corinth Classroom – Biologie člověka – 3D zobrazení lidského těla.

Corinth Classroom – Biologie zvířat – 3D zobrazení stavby vybraných zvířat.

Corinth Micro Plant – mikroskopické zkoumaní rostlin.

Corinth Anatomy Augmented – Zkoumání lidského těla pomocí rozšířené reality.

AC Biology – balík tematických aplikací do předmětu biologie.

#### 2.7.6 Fyzika

Aplikace pro předmět fyzika jsou zaměřeny na demonstraci jevů a procesů a mohou sloužit jako zpestření výuky.

**Star Chart** – Pozorování noční oblohy rozšířené o popisky rozšířené reality. Dále aplikace obsahuje základní údaje o tělesech ve sluneční soustavě.

Corinth Micro Engines – Demonstrace fungování různých druhů motorů ve 3D.

**Circuitry** – Sestavování jednoduchých elektronických obvodů pro demonstraci Ohmova zákona dalších zákonů v elektrických obvodech.

Physics: Series and Parallel Circuits – Seriové a paralelní obvody ve 3D.

Student Physics Optics – Výuka a procvičování jednoduché optiky.

#### **2.7.7 Chemie**

Chemické aplikace lze rozdělit na dvě skupiny. Na interaktivní periodické tabulky prvků a na chemické laboratoře demonstrující chemické pokusy.

Periodická tabulka (chemická) – Interaktivní periodická soustava prvků.

Chemistry Lab – Detailnější periodická soustava prvků.

**Virtual Chemistry Lab** – Virtuální chemická laboratoř umožňující jednoduché chemické pokusy i s popisky a zápisem chemických rovnic.

# 2.7.8 Hudební výchova

Pro výuku hudební výchovy můžeme využít aplikace, které nahrazují některé hudební nástroje nebo lze využít interaktivních zápisů not k jejich výuce.

Music Notes – Výuka not s ukázkami.

Piano! – Simulace hry na piano.

**Xylofon** – Simulace xylofonu.

Většinu z uvedených aplikací lze nalézt v kategorii Vzdělávání nebo lze uvedené aplikace nalézt pomocí vyhledávacího pole.

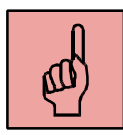

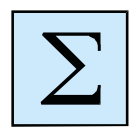

### Shrnutí kapitoly

- Operační systém má dvě pracovní plochy Úvodní obrazovka a Plocha.
- Mobilní zařízení s operačním systémem Windows lze ovládat pomocí gest
- Souborový systém je shodný jako u běžných počítačů soubory a aplikace jsou odděleny a adresáře tvoří stromovou strukturu.
- Ikony aplikací nazýváme dlaždice.
- Aplikace instalujeme pomocí aplikace *Store*.
- Pro zefektivnění práce s operačním systémem jsou k dispozici cloudové služby.

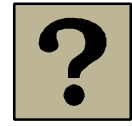

### Kontrolní otázky a úkoly:

- 1. Vyjmenuj tři gesta a jejich funkci v operačním systému Windows.
- 2. Jaké dvě pracovní obrazovky máme k dispozici?
- 3. Jak nazýváme ikony aplikací?

- 4. Jak se nazývá aplikace pro instalaci a nákup aplikací?
- 5. Jaké cloudové služby může uživatel využívat?

# 3 Tablet s operačním systémem Android

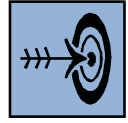

### Cíl kapitoly

Po nastudování této kapitoly byste měli být schopni:

- ovládat tablet s operačním systémem Android
- registrovat se jako nový uživatel služeb Google
- nastavit tablet dle svých potřeb
- využívat při své práci gesta
- vyhledat, nainstalovat a spustit aplikace
- odinstalovat aplikace

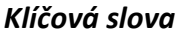

Tablet, gesta, první spuštění, registrace, instalace aplikací, Android.

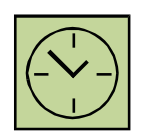

# Čas na prostudování kapitoly

13 hodin

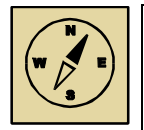

# Průvodce studiem

Posledním z operačních systémů, se kterým se můžeme v mobilních zařízeních nejčastěji setkat, je operační systém Android. V současné době se jedná o vůbec nejrozšířenější operační systém pro mobilní zařízení. V literatuře se uvádí, že platforma OS Android je nainstalována na 80 procentech vyrobených mobilních zařízení.

Tento operační systém je od roku 2007 vyvíjen společností Google. Od první verze Androidu bylo vydáno několik aktualizací a nových verzí tohoto operačního systému. Dnes se již můžeme setkat s verzí 5.0 nazvanou Lollipop.

Operační systém Android řadíme do kategorie operačních systémů tzv. open source (otevřený zdroj), kdy určité části operačního systému je možno úpravou samotného kódu systému změnit.

Jelikož je operační systém Android rozšířen na více druzích zařízení, nelze vybrat konkrétního zástupce. Proto se pro zjednodušení zaměříme jen na charakteristiku samotného operačního systému. Vědomosti nabyté pomocí této studijní opory, lze však použít při ovládání kteréhokoliv zařízení s operačním systémem Android. Pro účely vytvoření této studijní opory jsme měli k dispozici zařízení Samsung Galaxy Tab 4.

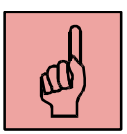

#### 3.1 První spuštění

Spuštění tabletu provedeme delším podržením tlačítka pro jeho zapnutí. Po úvodní animaci výrobce tabletu, je uživatel vyzván k volbě jazyka. Po výběru jazyka pokračujeme klepnutím na tlačítko *Začátek*.

| Samsung                                                                              |           |
|--------------------------------------------------------------------------------------|-----------|
| Vítejte!                                                                             |           |
| Vybrat jazyk                                                                         |           |
| Čeština                                                                              | 4         |
| Po klepnutí na tlačítko Usnadnění<br>můžete změnit nastavení usnadnění.<br>Usnadnění |           |
|                                                                                      | Začátek 🛛 |

Obrázek 51: Volba jazyka zařízení

Další obrazovkou je nastavení Wi-Fi sítě, kde uživatel zvolí klepnutím na název sítě, které se chce připojit. Zvolením sítě a zadáním případného hesla pro připojení je tablet připojen a uživatel může dále pokračovat pomocí tlačítka *Další*.

|                                               | Wi-Fi              | :         |
|-----------------------------------------------|--------------------|-----------|
| SÍTĚ WI-FI                                    |                    |           |
| javor<br>Zabezpečeno                          |                    | <b>1</b>  |
| UPC771273<br>Zabezpečeno (WPS je k dispozici) |                    | <b>a</b>  |
| Internet<br>Zabezpečeno (WPS je k dispozici)  |                    | <b>a</b>  |
| Zachar<br>Zabezpečeno                         |                    | <b>A</b>  |
| PCDOMA<br>Zabezpečeno                         |                    | <b>FB</b> |
| EVA-HP<br>Zabezpečeno (WPS je k dispozici)    |                    | <b>A</b>  |
| StarterFamily                                 |                    | -         |
|                                               | Hledat             |           |
|                                               | HIPP IN CONTRACTOR | Další 🕑   |

Obrázek 52: Volba Wi-Fi sítě

Na obrazovce Datum a čas uživatel nastaví aktuální datum, čas a časové pásmo. V případě, že je tablet připojen k internetu, je synchronizován s časem pro dané časové pásmo a již jej není nutné manuálně nastavovat a lze opět tlačítkem *Další* pokračovat na následující obrazovkou.

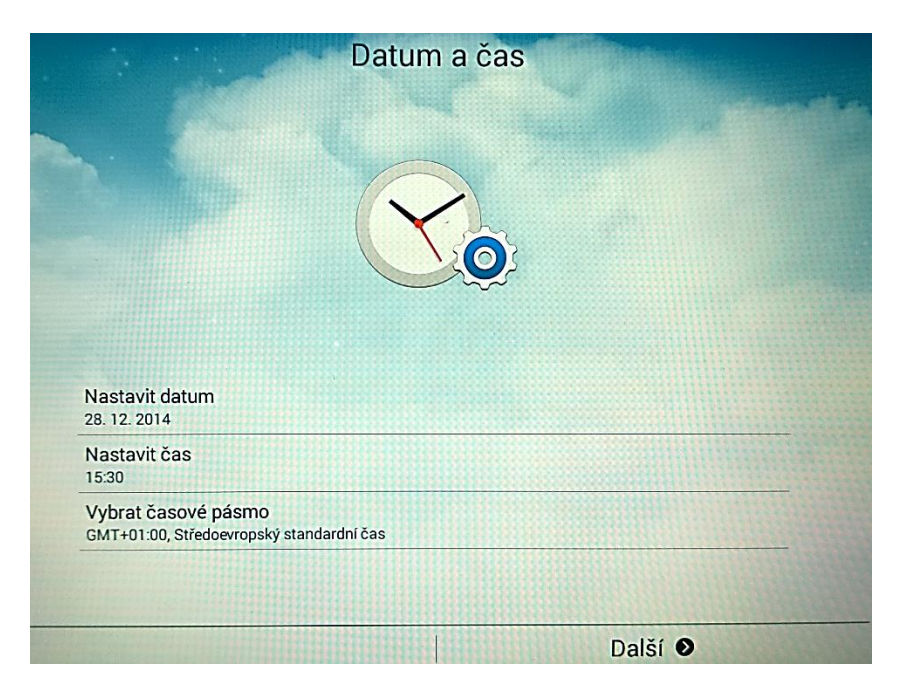

Obrázek 53: Datum a čas

Následuje obrazovka s licenčními smlouvami, kde se uživatel zavazuje využívat zařízení a aplikace v souladu s autorskými právy a zákony. Dále může zvolit možnost odesílání zpětné vazby výrobci ohledně chybových hlášení za účelem zlepšování služeb. Tato volba je dobrovolná a tudíž ji může uživatel odmítnout.

#### OBRÁZEK EULA A DIALOG. DATA

Stejně tak jako u ostatních operačních systémů, které jsme v rámci této studijní opory uvedli, je možné se u daného poskytovatel operačního systému registrovat. Výhodou registrace je možnost využívat zařízení i operační systém v plném rozsahu. K registraci slouží obrazovka "*Máte účet Google?"*.

#### OBRÁZEK MÁTE UČET GOOGLE?

Pokud uživatel již využívá účet Google (nebo alespoň emailovou adresu s příponou gmail.com), může na zmíněné obrazovce zvolit možnost *Ano* a následně se přihlásit pomocí svých přihlašovacích údajů. V opačném případě je nutné se registrovat, a proto volíme možnost *Ne*. Dále budeme pokračovat v popisu registrace uživatele.

Po klepnutí na tlačítko Vytvořit účet na obrazovce Dejte se na Google, uživatel postupně vyplní registrační formulář.

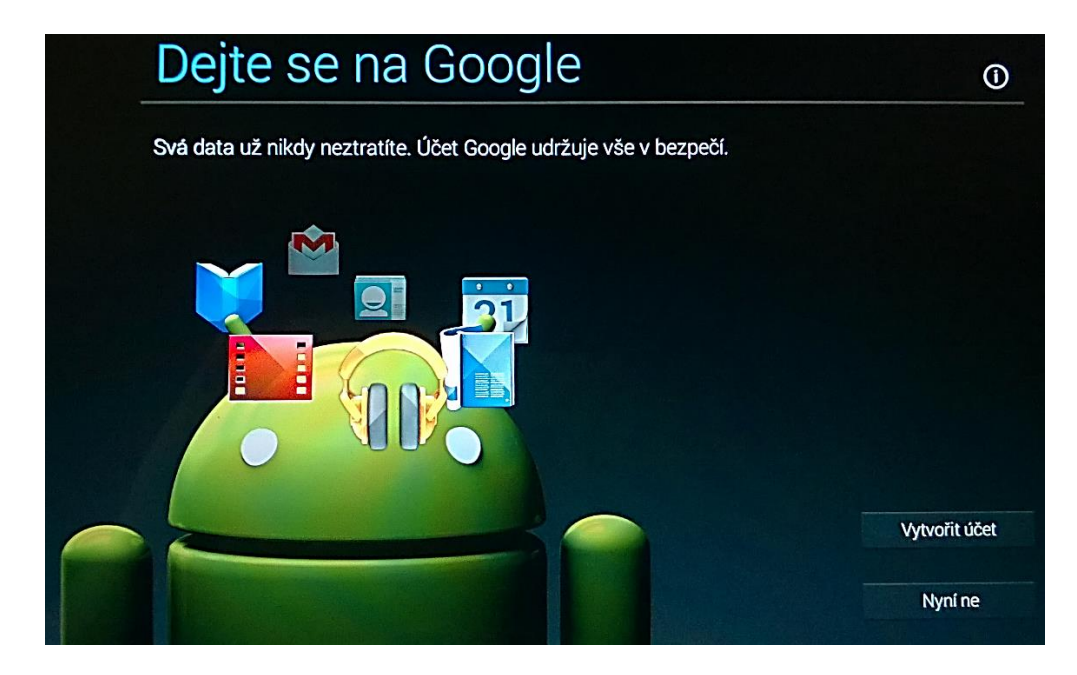

Obrázek 54: Vytvoření Google účtu

Po vytvoření účtu se tak může uživatel přihlásit pomocí svého uživatelského jména (vytvoření emailové adresy) a hesla.

| Přihlásit se |  |
|--------------|--|
| E-mail       |  |
| Heslo        |  |

#### Obrázek 55: Přihlášení uživatele

Obrazovka Služby Google slouží k nastavení:

- Zálohy a obnovení dat v případě nečekané události.
- Zjišťování polohy.
- Informování o novinkách nově vydaných aplikací apod.

Pokračujeme šipkou na nastavení tzv. *Peněženky Google*, pomocí které lze zaplatit aplikaci nebo jiné rozšiřující služby.

Po zvolení názvu tabletu pro identifikaci zařízení v síti, dokončil uživatel základní nastavení tabletu a má již k dispozici tzv. *Domovskou obrazovku*.

# 3.2 Domovská obrazovka

Domovský obrazovek může mít uživatel více a přepínat se mezi nimi tahem prstu vpravo či vlevo. Každá z těchto obrazovek může obsahovat panely s různým obsahem tzv. stránky. Každou obrazovku lze uspořádat zvlášť podle potřeb uživatele.

Domovská obrazovka může dle předchozího obrázku obsahovat ikony aplikací a nástrojů, služky aplikací nebo souborů, stránky.

Úpravu *Domovské obrazovky* lze provádět podržením prstu na vybraném objektu. Tím objekt označíme a můžeme jej libovolně prstem přesunout v rámci obrazovky nebo obrazovek.

|        | 10:13<br>ut, 30 prosince | 1             | ; O             | Vítáme vá | Ah<br>is a dēkujeme<br>Samsun<br>Klepnutím p | IOJ!<br>vám za použití<br>g e-mail.<br>iřidejte účet. | aplikace | se≞ 10:13<br>2 |
|--------|--------------------------|---------------|-----------------|-----------|----------------------------------------------|-------------------------------------------------------|----------|----------------|
| Google | Screenshot S             | e Obchod Play | 3<br>Kontekty 4 | Poznámka  | Internet                                     | Fotoaparát                                            | Galerie  | 5              |

Obrázek 56: Domovská obrazovka (Legenda: 1 – stránka, 2 – ukazatel stavu Wi-Fi signálu, baterie a času, 3 – ikony aplikací, 4 – pořadí domovských obrazovek, 5 – tlačítko pro nabídku Aplikace)

V případě, že uživatel podrží prst nad prázdným místem *Domovské obrazovky*, může přidat objekty dle zobrazené nabídky.

| Domovská obrazovka            |
|-------------------------------|
| Nastavit pozadí               |
| Přidat na domovskou obrazovku |
| Aplikace a nástroje           |
| Složka                        |
| Stránka                       |

Náhled na všechny dostupné Domovské obrazovky získáme podržením tlačítka Nedávné aplikace

V tomto zobrazení lze uspořádat pořadí jednotlivých obrazovek, odebírat či naopak přidávat obrazovky.

#### Tablet s operačním systémem Android

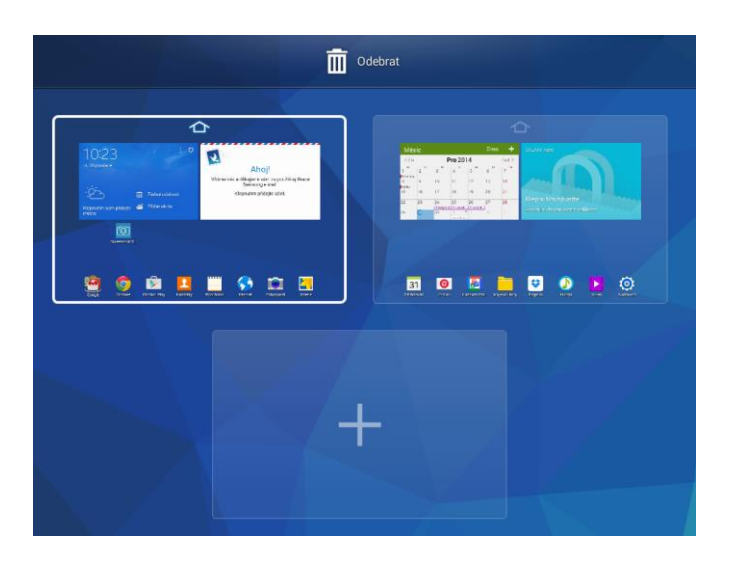

Obrázek 57: Náhled domovských obrazovek

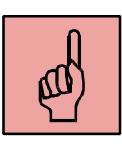

### 3.3 Panel nástrojů

Panel nástrojů slouží uživateli k rychlému přístupu k vybraným aplikacím a nástrojům. Panel nástrojů lze vyvolat tzv. gestem dle následujícího schématu.

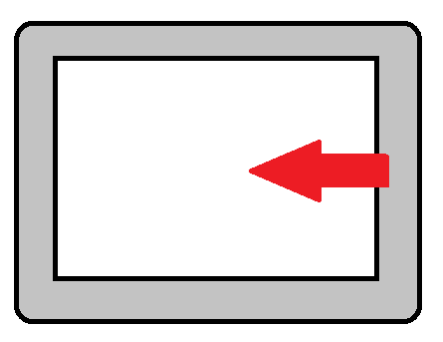

Obrázek 58: Gesto pro zobrazení Panelu nástrojů

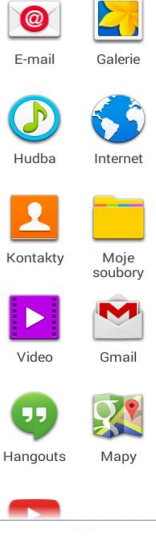

Uvedeným gestem uživatel vyvolá nabídku nástrojů u pravého okraje displeje. Složení panelu lze upravovat podobně jako *Domácí obrazovku*.

Panel nástrojů slouží k současné práci s dvěma aplikacemi zároveň, kdy displej tabletu je rozdělen na dvě části. Uživatel tak může pracovat paralelně ve dvou aplikacích. Velikost oken aplikací lze pohybem hranice mezi nimi plynule měnit.

Obrázek 59: Panel nástrojů Poznámka: Práce v paralelních oknech není standartní nabídkou tabletů s OS Android. Funkčnost zatím ověřena na zařízeních výrobce Samsung.

### 3.4 Obrazovka Aplikace

*Obrazovka Aplikace* obsahuje ikony všechny nainstalovaných aplikací v zařízení. Přístup k této obrazovce je pomocí tlačítka <sup>IIII</sup>, které je umístěno na *Domovské obrazovce* v pravém dolním rohu displeje (viz obrázek *Domovská obrazovka*).

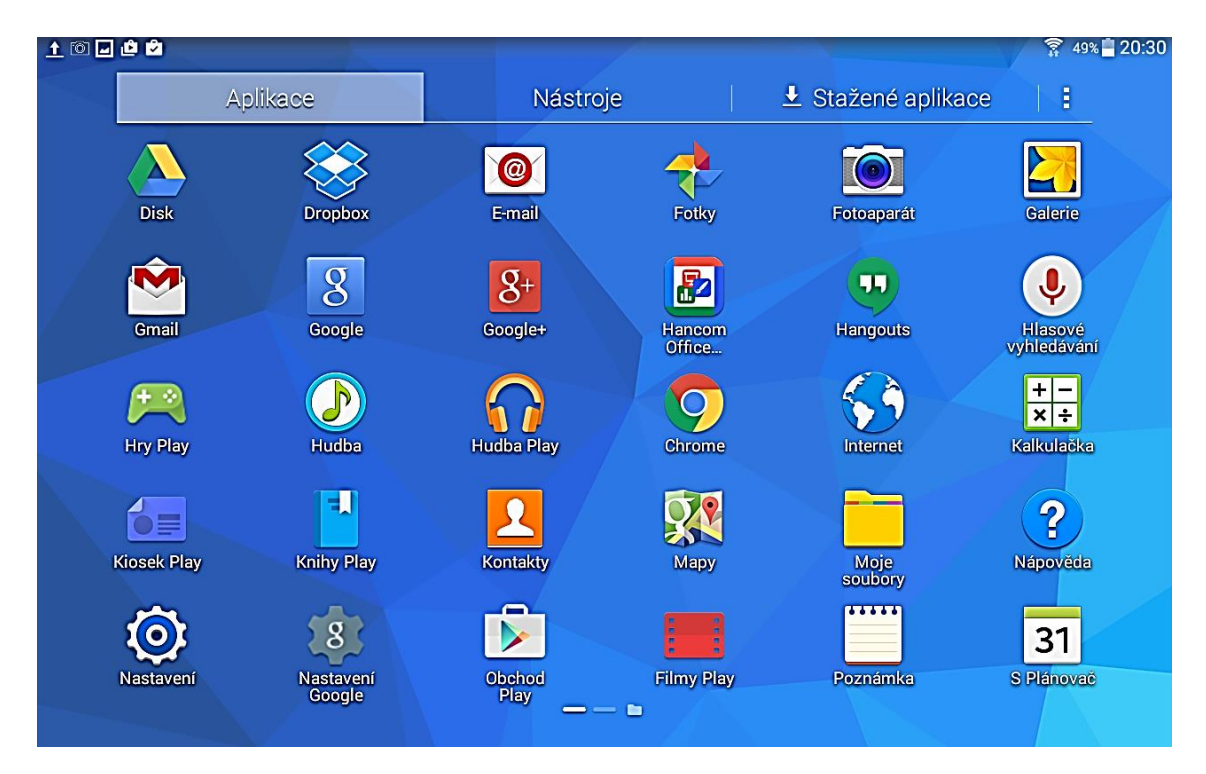

Obrázek 60: Obrazovka Aplikace

Obrazovka aplikace je rozdělena pomocí záložek na tři části:

- 1. aplikace,
- 2. nástroje,
- 3. stažené aplikace.

Aplikace i nástroje lze z této obrazovky spouštět nebo přesouvat na *Domácí obrazovky* (podržením prstu nad vybranou ikonou aplikace). Pomocí tlačítka i může uživatel nabídku aplikací dále upravovat (měnit rozložení nabídky, vytvářet složky aplikací, odinstalovat aplikace či nastavit pozadí plochy).

# 3.5 Nastavení

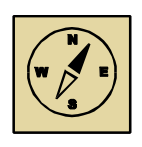

#### Průvodce studiem

Prvotní nastavení tabletu provedl uživatel při prvním spuštění tabletu. Postupem času se objeví situace, kdy je nutné toto prvotní nastavení změnit nebo upravit či nastavit takovou vlastnost tabletu, která se při prvotním spuštění nenastavuje.

Kompletní nastavení tabletu je dostupné přes ikonu *Nastavení* umístěné na *obrazovce Aplikace*.

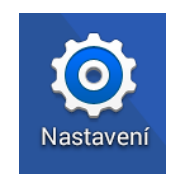

Obrázek 61: Ikona Nastavení

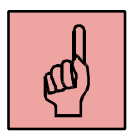

Nastavení je rozděleno do několika obrazovek, které jsou dostupné přes záložky v horní liště. Nyní si obsah jednotlivých záložek popíšeme.

### 3.5.1 Připojení

Záložka je určena pro nastavení síťového připojení a možnosti propojení zařízení.

| Připojení Zařízení Ov | ládací pr. Obecné                                     | Hledat   Wi-Fi Direct   🔍   🚦 |
|-----------------------|-------------------------------------------------------|-------------------------------|
| SÍŤOVÁ PŘIPOJENÍ      | Wi-Fi<br>SÍTĚ WI-FI                                   |                               |
| Bluetooth 2           | javor<br>Připojeno                                    | <b>a</b>                      |
| Režim Letadlo 3       | UPC771273<br>Zabezpečeno (WPS je k dispozici)         | <b>a</b>                      |
| Doužití dat 4         | Internet<br>Zabezpečeno (WPS je k dispozici) <b>6</b> | <b>a</b>                      |
| O Umístění 5          | PCDOMA<br>Zabezpečeno                                 | <b>a</b>                      |
| 💮 Další sítě          | Zachar<br>Zabezpečeno                                 | <b>a</b>                      |
| PŘIPOJIT A SDÍLET     | Kauer<br>Zabezpečeno                                  |                               |
| R Nedaleká zařízení   | EVA-HP<br>Zabezpečeno (WPS je k dispozici)            |                               |
| Screen Mirroring      | StarterFamily<br>Zabezpečeno                          |                               |
|                       | carnage-1<br>Zabezpečeno                              |                               |
|                       | UPC1167786                                            | <u>_</u>                      |

Obrázek 62: Nastavení připojení (1 – zapnutí/vypnutí Wi-Fi, 2 – zapnutí/vypnutí Bluetooth, 3 – Režim Letadlo (při zapnutí zakáže všechny datové přenosy), 4 – přehled o množství využitých dat (vhodné při využívání mobilního internetu), 5 – ovládání GPS snímače polohy, 6 – dostupné Wi-Fi sítě)

#### 3.5.2 Zařízení

Záložka pro nastavení vlastností zařízení (tabletu). Zde uživatel může nastavit úroveň zvuku a jasu a přizpůsobit nastavení tabletu svým potřebám včetně uživatelů se specifickými potřebami.

| Připojení Zařízení C | vládací pr. 📔 Obecné                                                       | <u> </u> ପ୍  |
|----------------------|----------------------------------------------------------------------------|--------------|
| ZVUK A ZOBRAZENÍ     | Zvuk                                                                       |              |
| 🔹 Zvuk 1             | Hlasitost                                                                  |              |
| Cobrazení 2          | OZNÁMENÍ                                                                   |              |
| Více oken 3          | <b>Oznámení</b><br>Whistle                                                 |              |
| PERSONALIZACE        | ZPĚTNÁ VAZBA                                                               |              |
| Zamknout displej 4   | Zvuky tlačítek<br>Přehrát zvuk při výběru na displeji.                     |              |
| Pozadí 5             | Zvuk zamknutí displeje<br>Přehrát zvuky při zamykání a odemykání displeje. |              |
| Písmo 6              | APLIKACE SAMSUNG                                                           |              |
| Oznamovací panel 7   | E-mail                                                                     |              |
| Usnadnění 8          | S Plánovač                                                                 |              |
| Režim blokování      | KLÁVESNICE SAMSUNG                                                         |              |
|                      | Při klepnutí zvuk                                                          | $\checkmark$ |

Obrázek 63: Nastavení zařízení (1 – Zvuk (nastavení úrovně hlasitosti a oznámení), 2 – Zobrazení (nastavení jasu displeje, spořiče displeje...), 3 – Více oken (nastavení možnosti pro paralelní práci ve dvou oknech), 4 – Zamknutí zařízení, 5 – Nastavení pozadí všech druhů obrazovek, 6 – Velikost a druh písma, 7 – nastavení nabídky Rychlé nastavení, 8 – Nastavení pro uživatele se specifickými potřebami)

### 3.5.3 Ovládací prvky

V záložce *Ovládací prvky* lze nastavit parametry týkající se ovládání tabletu. Zejména jazykové nastavení, možnosti ovládání hlasem a další.

#### Tablet s operačním systémem Android

| Připojení Zařízení la                                                                                                  | ncí prvky Obecné                                                                | । Q      |
|----------------------------------------------------------------------------------------------------|---------------------------------------------------------------------------------|----------|
| HLAS A METODY ZADÁVÁNÍ          Diazyk a zadávání       1         OVLÁDÁNÍ POHYBY       1         OPOhyb dlaní       2 | Jazyk a zadávání<br>Jazyk<br>Češtína<br>KLÁVESNICE A METODY ZADÁVÁNÍ<br>Výchozí |          |
| Inteligentní displej 3                                                                                                 | Klávesnice Samsung Klávesnice Samsung Klávesnice Samsung                        | <b>*</b> |
|                                                                                                    | Hlasové zadávání Google<br>Automaticky                                          | <b></b>  |
|                                                                                                    | MLUVENÍ                                                                         |          |
|                                                                                                    | Hledání hlasem                                                                  |          |
|                                                                                                    | Možnosti převodu text-řeč                                                       |          |
|                                                                                                    | MYŠ/DOTYKOVÁ DESTIČKA                                                           |          |
|                                                                                                    | Rychlost ukazatele                                                              |          |
|                                                                                                    |                                                                                 |          |

Obrázek 64: Nastavení ovládacích prvků (1 – Nastavení jazyka zařízení a klávesnice, 2 – Pohyb dlaní (gesta pro pozastavení přehrávání a pořizování otisků obrazovky), 3 – Rozpoznání obličeje a očí)

#### 3.5.4 Obecné

Nastavení parametrů, které uživatel nastavuje při prvním spuštění lze změnit v záložce *Obecné*. Zde má uživatel přehled o svém Google účtu, nastavení data a času, může spravovat aplikace, zapínat (vypínat) režim nebo zobrazit využitelnost paměti zařízení.

| Připojení Zařízení C   | Ovládací pr. Obecné | Q |
|------------------------|---------------------|---|
| ÚČTY A ZÁLOHOVÁNÍ      | Účty                |   |
| 🤌 Účty <b>1</b>        | МОЈЕ ÚČTY           |   |
| Oloud 2                | 8 Google            |   |
| Záloha a obnovení 3    | + Přidat účet       |   |
| SPRÁVCE ZAŘÍZENÍ       |                     |   |
| 🐻 Datum a čas 🛛 🛛 4    |                     |   |
| Příslušenství 5        |                     |   |
| 🕀 Správce aplikací 🏾 6 |                     |   |
| 🕑 Výchozí aplikace 7   |                     |   |
| 😣 Uživatelé 🛛 8        |                     |   |
| Baterie 9              |                     |   |
| Úsporný režim          |                     |   |

Obrázek 65: Nastavení obecné (1 – správa účtů, 2 – správa cloudových uložišť, 3 – zálohování zařízení, 4 – datum a čas, 5 – nastavení příslušenství, 6 – manažer aplikací (možnost zákazu nebo odinstalování), 7 – výchozí aplikace, 8 – správce uživatelů zařízení, 9 – využití baterie)

# 3.6 Gesta

#### Průvodce studiem

Ke snadnějšímu přístupu k některým funkcím tabletu popřípadě k usnadnění a zefektivnění práce s tabletem se využívá tzv. gest. V textu výše jsme se již seznámili s gestem pro nabídku *Panel nástrojů*. Nyní si uvedeme další.

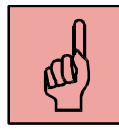

### 3.6.1 Zvětšení/zmenšení textového nebo grafického obsahu

Pro lepší čitelnost textů, webových stránek nebo zobrazení detailů u obrázků využíváme gesto, které uživatel provádí pomocí dvou prstů podle následujícího schématu.

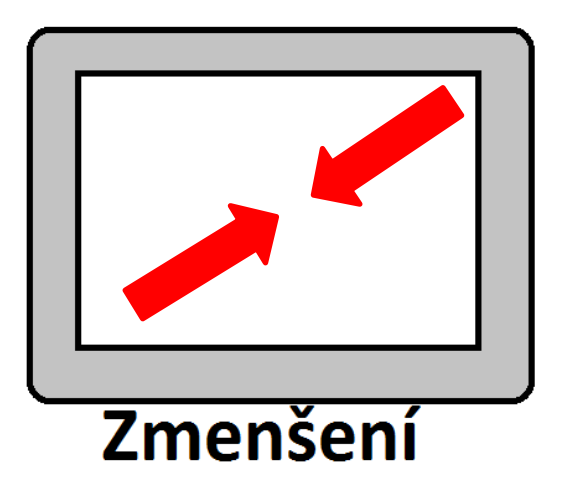

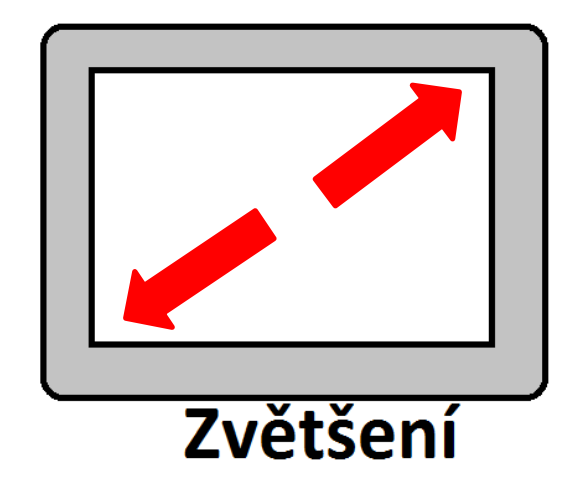

Obrázek 66: Zvěšení/změnšení textového nebo grafického obsahu

### 3.6.2 Pozastavení přehrávání médií

Rychlé pozastavení přehrávání médií (hudba nebo videa), lze provést bez klepnutí na tlačítko STOP nebo PAUSE a to položením dlaně na displej tabletu.

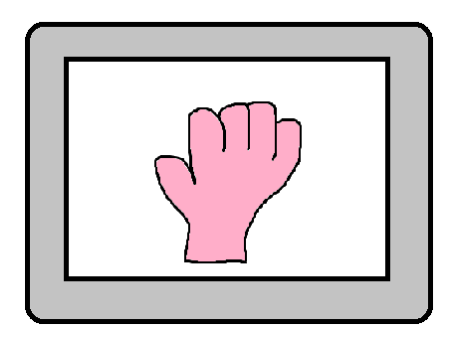

Obrázek 67: Pozastavení přehrávání médií

#### 3.6.3 Otisk obrazovky

Pro další práci je někdy vhodné vytvořit otisk aktuální obrazovky. Ten oproti jiným operačním systémům vytvoříme gestem. Pohybem hřbetem dlaně nebo dlaní po displeji podle následujícího schématu obrazovka problikne s charakteristickým zvukem fotoaparátu. Otisk se uloží jako obrázek ve formátu \*. PNG do složky *Galerie*.

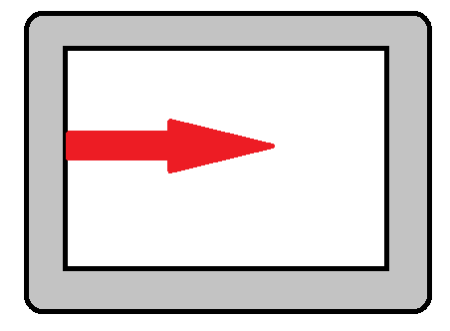

Obrázek 68: Otisk obrazovky

Poznámka: Pro možnost využívání gesta Pozastavení přehrávání médií a Otisk obrazovky, je nutné povolit tuto možnost v Nastavení Pohyb dlaní.

#### 3.6.4 Nabídka Rychlé nastavení

K nastavení často měnících se parametrů zařízení (Wi-Fi, Bluetooth...) lze přistávat pomocí nabídky Rychlé nastavení. Tu uživatel vyvolá následujícím gestem.

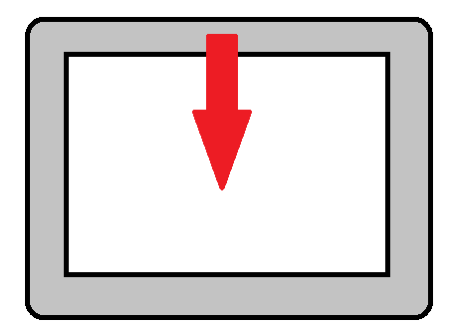

Obrázek 69: Nabídka Rychlé nastavení

#### 3.6.5 Přepínání mezi spuštěnými aplikacemi

 k dispozici lištu s miniaturami spuštěných aplikací, jak lze vidět na následujícím obrázku.

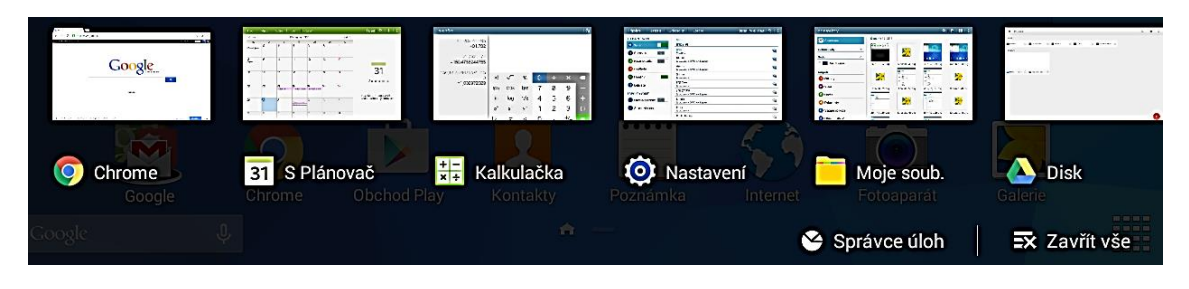

Obrázek 70: Lišta spuštěných aplikací

Klepnutím na miniaturu aplikace se uživatel přepne do vybrané aplikace.

#### 3.6.6 Ukončení spuštěné aplikace

Ukončení činnosti aplikace může uživatel povést pomocí lišty spuštěných aplikací, kterou jsme uváděli výše a která slouží mimo jiné k přepínání aplikací. Na této liště nalezneme tlačítko *Zavřít vše*, které ukončí činnost všech spuštěných aplikací najednou. Uživatel může ukončovat aplikace jednotlivě pomocí gesta, které je naznačeno na schématu.

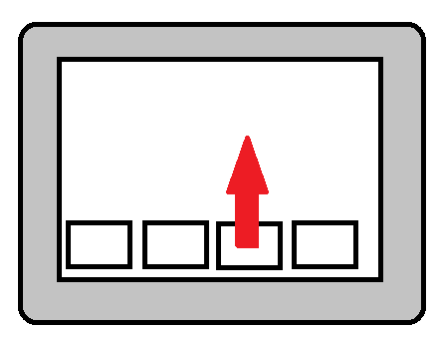

Obrázek 71: Ukončení spuštěné aplikace

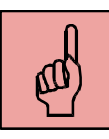

#### 3.7 Práce se soubory a cloudové služby

Práce se soubory v operačním systému Android se podobá organizaci souborů operačního systému Windows. K souborům uživatel může přistupovat zvlášť, stejně jako k aplikacím. Pro manipulaci se soubory slouží tzv. správce souborů. Operační systém Android obsahuje integrovaný správce souborů v podobě aplikace *Moje soubory*. Tu uživatel nalezne v nabídce všech aplikací.

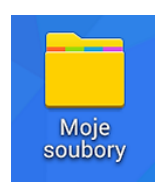

Obrázek 72: Ikona Moje soubory

Aplikace *Moje soubory* má přístup ke všem souborů uložených v zařízení. Základní obrazovku aplikace *Moje soubory* ilustruje následující obrázek.

Soubory lze procházet dle data uložení (volba Časová osa) nebo lze soubory procházet ve stromové struktuře (volba Paměť zařízení).

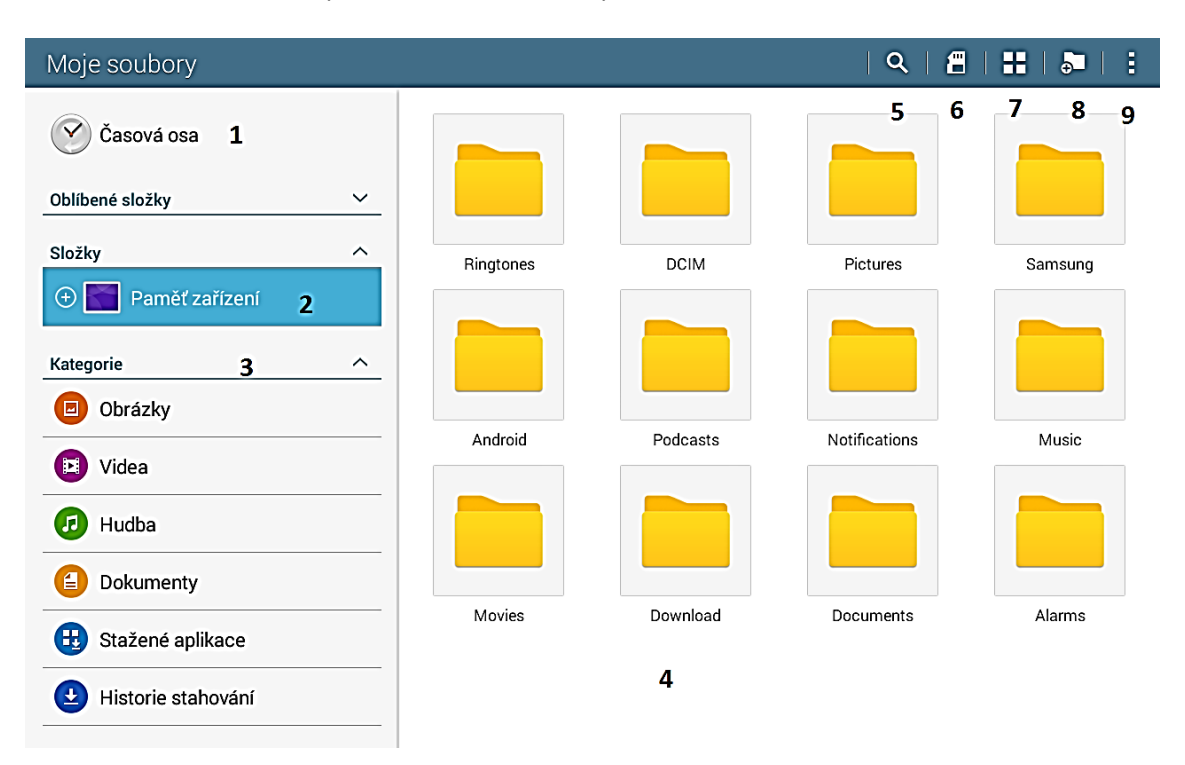

Obrázek 73: Správce souborů Moje soubory (Legenda: 1 – zobrazení všech souborů podle data uložení, 2 – zobrazí stromovou strukturu adresářů, 3 – kategorie souborů, 4 – seznam adresářů, 5 – tlačítko pro vyhledávání, 6 – tlačítko pro zobrazení využití paměti, 7 – změna zobrazení, 8 – rozšíření funkce)

Soubory lze také zobrazit podle kategorií (formátů), viz levá část předchozích obrázků.

V rámci aplikace Moje soubory lze se soubory provádět tyto akce:

 Otevírání souborů – poklepem na soubor a výběrem aplikace, která má soubor otevřít

- Odstranění souboru označení souboru (podržením prstu na souboru) a stisknutím tlačítka s košem.
- Přejmenovat označení souboru a v rozšířených možnostech zvolit možnost Přejmenovat.
- Přesunout označit a klepnout na tlačítko Přesunout
- Sdílet označit soubor a klepnout na tlačítko Sdílet
- Kopírovat označit soubor a klepnout na tlačítko Kopírovat
- Vyhledávat klepnout na tlačítko s lupou a zadat text

Registrováním Google účtu může uživatel využívat cloudových služeb Google, mezi které patří zejména Google Disk, soubory Google, Gmail, S Plánovač (nebo Kalendář), mapy.

### 3.7.1 Google Disk

Služba Disk slouží k ukládání, vytváření a sdílení souborů. Velikost uložiště v základní konfiguraci je 15 GB. Větší prostor na uložišti lze dokoupit za předem stanovený měsíční paušál. Přístup k uložišti má uživatel pomocí nainstalované aplikace Disk.

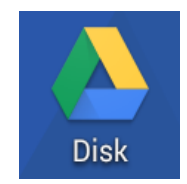

Obrázek 74: Ikona aplikace Disk

Po spuštění aplikace se uživateli zobrazí obsah jeho uložiště (soubory a složky).

#### ≡ Můj disk 1 Q -: 5 4 3 Složky Bolatice 🖿 Nová složka Screeny 🖿 Třinec 🖿 Moje slozka Soubory 2 Para 1 ...... 📃 Dokum...z názvu 🕕 E Formul...z názvu 6

Obrázek 75: Obsah uložiště (Legenda: 1 – Zobrazí vlastnosti aplikace Disk, její funkce a nastavení, 2 – soubory a složky uložené na uložišti, 3 – vyhledávání, 4 – zobrazení, 5 – rozšířené funkce aplikace, 6 – vytvoří nový soubor, složku nebo nahraje soubor)

Na uložiště lze soubory ukládat pomocí správce souborů Moje soubory. Označením souborů a klepnutím na tlačítko Sdílet odešle uživatel soubor na své uložiště. Na uložišti lze vytvářet omezené množství souborů zejména textový, tabulkový soubor a jednoduchou prezentaci. Tato funkce se ve většině případů využívá přes webové rozhraní v době, kdy nemáme přístup ke svému zařízení.

Poznámka: Soubory, které lze vytvářet na uložišti nejsou kompatibilní se soubory Microsoft Office.

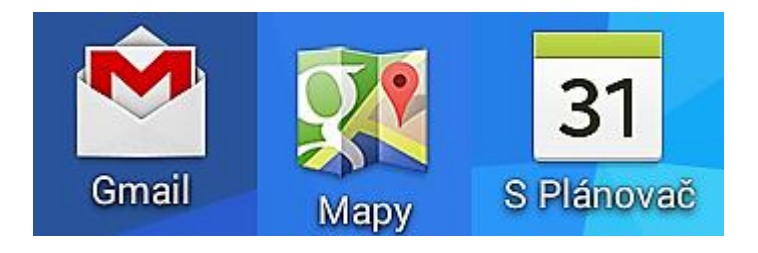

Obrázek 76: Další příklad cloudových služeb

#### Tablet s operačním systémem Android

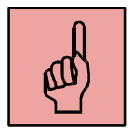

#### 3.8 Instalace aplikací

K instalování aplikací slouží aplikace *Obchod Play*. Ke správné funkčnosti aplikaci je nutné mít připojení k internetu, aby uživatel viděl aktuální nabídku aplikací a mohl aplikace stáhnout a nainstalovat. Stejně jako u ostatních operačních systémů pro mobilní zařízení lze vybírat mezi aplikacemi zdarma a aplikacemi instalovanými za předem zaplacený jednorázový poplatek.

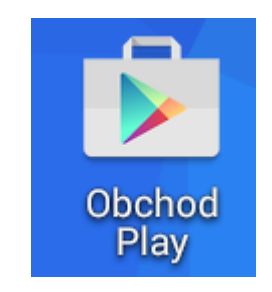

Obrázek 77: Ikona aplikace Obchod Play

Po spuštění aplikace *Obchod Play* uživatel vybere kategorii *Aplikace*. Tím se zobrazí tzv. *Domovská stránka pro výběr aplikací*.

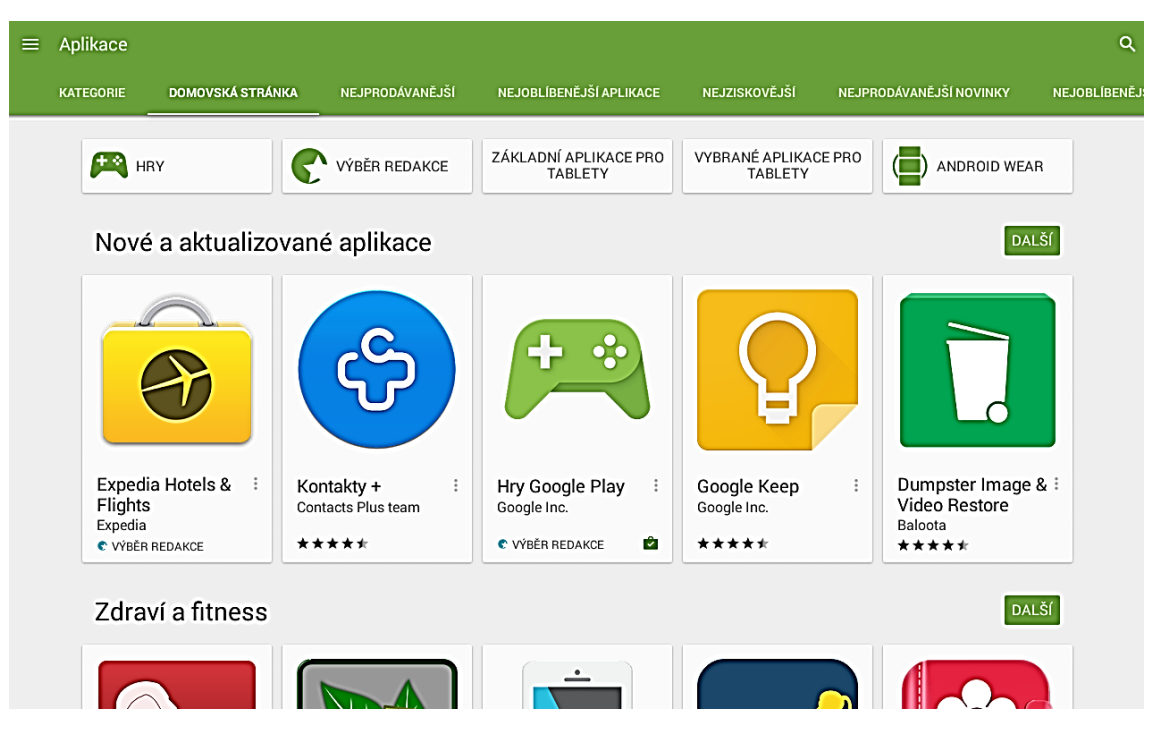

Obrázek 78: Domovská stránka aplikace Obchod Play

Chce-li uživatel vyhledávat aplikace podle názvu, může zvolit tlačítko lupy a zadat název hledané aplikace. V opačném případě, kdy uživatel název aplikace nezná je odkázán na prohledávání aplikací dle kategorií.

|                              | Aplikace  |                  |                 |                         |                                                                                                    |                         | ٩              |
|------------------------------|-----------|------------------|-----------------|-------------------------|----------------------------------------------------------------------------------------------------|-------------------------|----------------|
|                              | KATEGORIE | DOMOVSKÁ STRÁNKA | NEJPRODÁVANĚJŠÍ | NEJOBLÍBENĚJŠÍ APLIKACE | NEJZISKOVĚJŠÍ                                                                                                    | NEJPRODÁVANĚJŠÍ NOVINKY | NEJOBLÍBENĚJŠ  |
| Hry                          |           |                  |                 |                         | FRY HRY                                                                                                    | VÝBĚR REDAKCE           | ZÁKLADNÍ<br>TA |
| Byznys                       |           |                  |                 |                         |                                                                                                    |                         |                |
| Cestování a místní informace |           |                  |                 |                         | Nové a aktualizované aplikace                                                                                                    |                         |                |
| Doprava                      |           |                  |                 |                         | Expedia Hotels & ::<br>Fight Barrier ::<br>Fight Barrier ::<br>Fig |                         |                |
| Finance                      |           |                  |                 |                         |                                                                                                    |                         |                |
| Fotografie                   |           |                  |                 |                         |                                                                                                    |                         |                |
| Hry v sociální síti          |           |                  |                 |                         |                                                                                                    |                         |                |
| Hudba a zvuk                 |           |                  |                 |                         |                                                                                                    |                         |                |
| Knihovny a ukázky            |           |                  |                 |                         | C VÝBĚR REDAKCE                                                                                                    | ****                    | C VÝBĚR RE     |
| Knihy a referenční materiály |           |                  |                 | Zdraví a fitness        |                                                                                                    |                         |                |
| Komiksy                      |           |                  |                 |                         |                                                                                                    |                         |                |
| Komunikace                   |           |                  |                 |                         |                                                                                                    |                         |                |

Obrázek 79: Kategorie aplikací

Z panelu karet v horní části displeje procházíme žebříčky oblíbenosti a prodejnost aplikací. Jednotlivé žebříčky mohou být pro uživatele směrodatné pro případnou instalaci aplikace.

Klepnutím na vybranou aplikaci se zobrazí detail aplikace s podrobným popisem, jak uvádíme na následujícím obrázku.
#### Tablet s operačním systémem Android

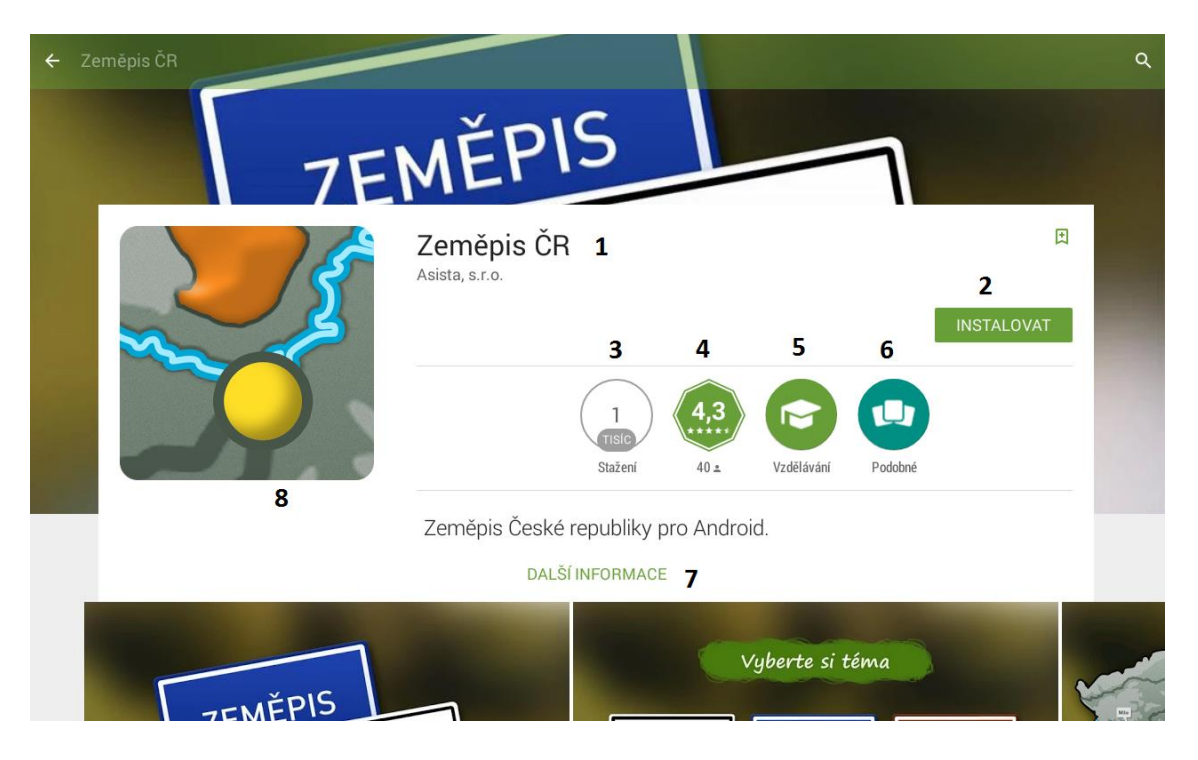

Obrázek 80: Detail aplikace (Legenda: 1 – název aplikace, 2 – tlačítko pro instalaci aplikace, 3 – počet stažení, 4 – průměrné hodnocení aplikace uživateli, 5 – kategorie aplikace, 6 – tlačítko zobrazí podobné aplikace, 7 – podrobnosti k aplikaci, 8 – ikona aplikace)

Automatická instalace aplikace proběhne po klepnutí na tlačítko *Instalovat*. Po provedení úspěšné aplikace se ikona aplikace zobrazí v seznamu všech nainstalovaných aplikací.

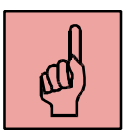

# 3.9 Odinstalování aplikace

V seznamu všech aplikací uživatel klepne na tlačítko 📒 a následně vybere možnost

*Odinstalovat*. Klepnutím na symbol v ikony aplikace se provede automatické odstranění aplikace.

Poznámka: Odinstalováním placené aplikace, dojde k odstranění aplikace ze zařízení. Uživatel ji však může kdykoliv nainstalovat zpět bez opětovného hrazení částky.

# 3.10 Doporučené aplikace pro výuku

Pro lepší orientaci a snazší začátky s instalacemi aplikací uvádíme několik příkladů aplikací vhodných pro výuku v různých předmětech. Je nutné však brát tuto nabídku jako orientační a motivační pro další hledání a zkoušení aplikací.

# 3.10.1 Český jazyk

Aplikace pro tento předmět jsou zaměřeny na procvičování pravopisu a na literaturu.

Nauč se Pravopis – procvičování českého pravopisu

Český jazyk – literatura – třídílná studijní opora pro středoškoláky

## 3.10.2 Matematika

Aplikace vhodné pro výuku matematiky lze rozdělit do několika skupin: kalkulátory, cvičebnice a geometrie.

Matematika – Trénink Mozku – interaktivní sbírka příkladů

GeoGebra – matematický software propojující různá témata všech úrovní vzdělávání

Matematika – grafická kalkulačka

### 3.10.3 Cizí jazyk

Pro výuku cizích jazyků lze vyhledat mnoho aplikací. Zaměřili jsme se pouze na jeden, nabídka je však pro ostatní jazyky velice podobná. Zejména se jedná o aplikace na procvičování slovní zásoby a gramatiky s audio poslechem.

Naučte se jazyk Angličtina – procvičování slovní zásoby a frází s audio nahrávkami pro trénování výslovnosti a poslechu

#### Interaktivní angličtina

#### 3.10.4 Zeměpis

Pro předmět zeměpis lze doporučit množství interaktivních atlasů.

Zeměpis ČR – doplňování slepých map

Mapa světa – elektronický atlas světa

#### 3.10.5 Fyzika

Pro výuku fyziky existují aplikace, které obsahují animace, příklady nebo lze pomocí nich simulovat planetárium.

Fyzika ve škole – sbírka animací pro fyziku

EveryCircuit Free – simulační program elektrických obvodů

Solar Systém 3D – průvodce noční oblohou

## **3.10.6 Chemie**

Aplikace pro chemii jsou zaměřeny na periodické tabulky prvků a virtuální laboratoře.

**Periodická tabulka** – interaktivní periodická tabulka s množstvím doplňkových informací

Chemie – periodická soustava prvků s procvičováním značek a názvů prvků

Chemist Free – virtuální chemická laboratoř

# 3.10.7 Biologie a přírodopis

Podle dílčího oboru biologie lze nalézt aplikace tematicky zaměřené na biologii člověka, botaniku apod.

Anatomy Learning – 3D Atlas – detailní atlas lidského těla ve 3D

Přírodopis pro 2. stupeň ZŠ – průvodce učivem přírodopisu

Biologie – Morfologie rostlin

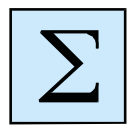

## Shrnutí kapitol

- V současnosti existuje několik druhů operačních systémů pro mobilní zařízení, které se o sebe různě liší.
- Nejčastěji si můžeme setkat s operačním systémem iOS, Windows a Android.
- Mezi nejdůležitější rozdílnosti je práce se soubory v jednotlivých systémech.
- Každá z uvedených verzí má svůj "obchod" s aplikacemi, pomocí kterého aplikace do zařízení instalujeme.
- Aplikace jsou rozděleny do několika kategorií podle druhu zaměření.
- K pohodlnějšímu ovládání mobilního zařízení využíváme tzv. gesta.
- Cloudové služby používáme v případě, že chceme soubory a složky sdílet a mít k dispozici

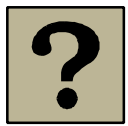

## Kontrolní otázky a úkoly:

- 1. Charakterizujte mobilní dotykové zařízení.
- 2. Jaká mobilní zařízení známe?
- 3. Čím se zásadně liší tablet od mobilního telefonu?
- 4. Které základní parametry bychom měli nastavit u mobilního dotykového zařízení?
- 5. Se kterými platformami se můžeme nejčastěji setkat u mobilních zařízení?
- 6. Jak se nazývají "obchody", kde můžeme nakupovat a instalovat aplikace pro iPad, Android a Windows?
- 7. Které moduly jsou často integrovány do tabletů?
- 8. Co je to CLOUD?
- 9. Vyjmenujte alespoň tři cloudové služby.
- 10. Zamyslete se, jakým způsobem může být tablet ve výuce použit.
- 11. Zvolte vhodné aplikace pro výuku předmětu, který vyučujete.

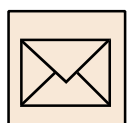

# Korespondenční úkol

Navrhněte výuku předmětu, ve které bude figurovat tablet. Zvolte si předmět, probíranou kapitolu a vyberte vhodné aplikace. Celý plán vyučovací hodiny odevzdejte k ohodnocení.

#### Citovaná a doporučená literatura

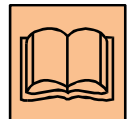

#### Citovaná a doporučená literatura

VÍTEK, Jan. Průvodce světem tabletů. *Svět hardware* [online]. 2011 [cit. 2015-01-18]. Dostupné z: <u>http://www.svethardware.cz/pruvodce-svetem-tabletu/30591</u>

Začínáme s Android tabletem. PRESTIGIO. [online]. 2014 [cit. 2015-01-18]. Dostupné z: <u>http://www.prestigio.cz/zaciname-s-android-tabletom</u>

*IPad: Uživatelská příručka* [online]. 2014 [cit. 2015-01-18]. Dostupné z: <u>http://manuals.info.apple.com/MANUALS/1000/MA1595/cs CZ/ipad uzivatelska prir</u> <u>ucka.pdf</u>

Jak začít s Windows 8. [online]. 2014 [cit. 2015-01-18]. Dostupné z: <u>http://www.new-windows.estranky.cz/clanky/start-with-windows-8.html</u>

Začíname s Android tabletom: zoznámenie sa so systémom Android. *Youtube.com* [online]. 2014 [cit. 2015-01-18]. Dostupné z: <u>https://www.youtube.com/watch?v=VXOUFmTSAeo</u>

Windows 8 na tabletu Acer W501P. *Youtube.com* [online]. 2014 [cit. 2015-01-18]. Dostupné z: <u>https://www.youtube.com/watch?v=97g8aod3PMs</u>

New to IOS 8 - iPad Edition FULL TUTORIAL. Youtube.com [online]. 2014 [cit. 2015-01-18]. Dostupné z: <u>https://www.youtube.com/watch?v=FkGLwy9T\_oE</u>

*Tablety: ve výuce na základní škole* [online]. 2014 [cit. 2015-01-18]. Dostupné z: <u>http://www.7zsjbc.cz/texty/prirucka\_tablety.pdf</u>

# Poznámky

# Poznámky